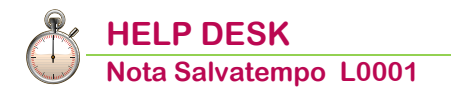

# Travaso 730 Paghe - Conguagli in Busta Paga

| Quando serve | Per acquisire i dati risultanti dalle dichiarazioni Mod.730 all'interno della gestione dipendente, utilizzando il Telematico 730 XML ricevuto dall'Agenzia delle Entrate, a seguito della trasmissione dei risultati finali delle dichiarazioni relative al mod.730 da parte dei soggetti che prestano l'Assistenza Fiscale.                                                                                                    |
|--------------|----------------------------------------------------------------------------------------------------|
|              | Coloro che non effettuano l'importazione del Telematico 730 XML devono caricare manualmente i dati relativi al Mod.730-4 nella Gestione dipendente sez.73-Dati 730.                                                                                                    |
| La normativa | Con il provvedimento 15 gennaio 2018, n. 10793/2018, l'Agenzia delle<br>Entrate ha approvato il modello 730/2018, e le relative istruzioni;<br>successivamente queste ultime sono state modificate con provvedimento<br>del 15 febbraio 2018 Prot. n. 38556.                                                                                                    |
|              | In merito alla compilazione dei dinieghi Rif. circolare n. 4/E del 12 marzo<br>2018 (paragrafo 9.1): " <i>Con riferimento ai risultati contabili delle</i><br><i>dichiarazioni modello 730 presentate direttamente dai contribuenti, il</i><br><i>provvedimento dell'Agenzia delle entrate del 14 aprile 2017 rinvia alle</i><br><i>previsioni del punto 6.5 del provvedimento dell'Agenzia delle entrate del 7</i><br><i>aprile 2017 che individua le modalità di comunicazione del sostituto</i><br><i>d'imposta che riceve il risultato contabile della dichiarazione e non sia</i><br><i>tenuto all'effettuazione delle operazioni di conguaglio. In particolare, è</i><br><i>previsto che il sostituto d'imposta comunica in via telematica all'Agenzia</i><br><i>delle entrate, tramite un'apposita funzionalità disponibile sul sito dei servizi</i><br><i>telematici dell'Agenzia, il codice fiscale del soggetto per il quale non è</i><br><i>tenuto ad effettuare il conguaglio</i> " |
|              | Si ricorda che la risoluzione dell'Agenzia delle Entrate n. 13 del 10/02/2015<br>ha introdotto nuovi codici tributo da utilizzare per effettuare gli "scomputi"<br>derivanti dai conguagli per assistenza fiscale direttamente nel modello F24.                                                                                                    |
|              | I rimborsi da assistenza fiscale non vengono più scomputati dai tributi del<br>debito del mese corrente e 730, <b>nel modello F24 viene esposta la</b><br><b>compensazione in chiaro anziché il risultato contabile della stessa.</b>                                                                                                    |
|              | <ul> <li>In presenza di conguagli 730 a credito e a debito, occorre effettuare l'autocompensazione interna - limitatamente agli importi derivanti dall'assistenza fiscale - per il singolo lavoratore. Solo la parte a credito eccedente le somme a debito, dovrà confluire insieme a quelle degli altri lavoratori, per la verifica della capienza delle ritenute del datore di lavoro.</li> <li>In presenza di conguagli a debito con pagamento a rate occorre determinare l'importo risultante dovrà essere diviso per il muno di veto per solo.</li> </ul>                                                                                                    |
|              | numero di rate presceito.<br>In caso di rateazione, le rate sono calcolate sul risultato contabile<br>a debito.                                                                                                    |
| Novità       | Quest'anno le forniture messe a disposizione dall'Agenzia<br>delle Entrate possono contenere nello stesso file modelli<br>730-4 relativi a più sostituti d'imposta.                                                                                                    |

Il Telematico Comunicazione Dinieghi 730, quest'anno può contenere solo i dinieghi relativi a dichiarazioni presentate tramite Professionisti/CAF.

In sintesi le principali novità:

- La descrizione "Imposta sostitutiva incr. Produttività" (Assistenza Fiscale 2017) è stata modificata, in riferimento all'Assistenza Fiscale 2018, in "Imposta sostitutiva premi risultato e welfare aziendale".
- Eliminata la gestione del campo "Contributo di solidarietà da trattenere" Dichiarante-Coniuge.
- Modificata la gestione della sezione "Dati IRPEF"; nello specifico sono stati eliminati i campi: <730/Anno non liquid> <Data 730/4> <Data 730 Ret> non più richiesti al fine della compilazione del Modello 770.
- Revisionata la "Gestione Rettificativo anno 2018" in cui sono stati eliminati tutti campi non più richiesti nella Certificazione Unica e nel Modello 770.

Termini presentazione I dati relativi all'Assistenza Fiscale, sono esposti a partire dal cedolino paga relativo alle competenze del mese Luglio indipendentemente dal periodo di corresponsione emolumenti. I conguagli relativi alla trattenuta della seconda o unica rata di acconto IRPEF di Novembre e Dicembre sono esposti in funzione della corresponsione emolumenti.

In questo documento:

- 1. Travaso Dati 730 Paghe
- 2. Gestione Dipendente sez. Dati 730
- 3. Elaborazione Cedolino
- 4. Riproporzionamento Rimborso IRPEF 730
- 5. Esempi
- 6. Gestione Versamenti Delega F24
- 7. Gestione Dinieghi 730
- 8. Telematico Comunicazione Dinieghi
- 9. Dove trovo tutte le Note Salvatempo?

Descrizioni, valori, conti utilizzati all'interno del documento sono esclusivamente a titolo esemplificativo; è cura dell'utente valutarne il corretto riferimento.

La Release per eseguire le operazioni sotto descritte deve essere la 18.50.20 e successive.

Si ricorda che dal 2015, le compensazioni dei rimborsi da assistenza fiscale possono avvenire esclusivamente tramite il modello F24, sono quindi aumentati i casi in cui vengono predisposti modelli con saldo a zero, che devono essere veicolati tramite il canale Entratel.

Consigliamo di non effettuare interventi manuali sulle deleghe e di utilizzare il canale Entratel, secondo le richiamate disposizioni.

# 1. Travaso Dati 730 - Paghe

| Scalta di manu           | Percorso                                                                                                    |
|--------------------------|----------------------------------------------------------------------------------------------------|
| interno<br>dichiarazione | PAGHE<br>31. Paghe e Stipendi → 06. Gestione Annuale → 03. Gest. Mod. CUD → 12.<br>Collegam. Paghe-Mod.730 → 04. Trav. Dati 730 - Paghe |
|                          |                                                                                                    |
|                          | Percorso                                                                                                    |

Scelta di menu<br/>esternaALTRI ADEMPIMENTI<br/>62. Co.Co.Co. → 08. Gestione Annuale → 03. Gest. Mod. CUD → 12. Collegam.<br/>Paghe-Mod.730 → 04. Trav. Dati 730 - Paghe

La procedura riporta in Gestione Dipendente i dati risultanti dalle dichiarazioni Mod.730, utilizzando il **Telematico 730 XML** ricevuto dall'Agenzia delle Entrate.

# Il file da importare è .REL e può essere acquisito con lo stesso nome con cui è stato ricevuto dall'Agenzia delle Entrate.

Procedere come di seguito:

- creare una cartella locale sul disco C:\ del PC dell'operatore paghe che effettuerà l'importazione dei file, chiamandola ad esempio "IMPORT 730-4";
- dopo aver provveduto ad "aprire" i file con estensione ".rcc" ricevuti dall'Agenzia delle Entrate, utilizzando il software SOGEI "Desktop Telematico", copiare (non spostare) i file ".rel" così generati all'interno della nuova cartella "IMPORT 730-4".
- Si evidenzia che contemporaneamente all'importazione, i file verranno cancellati dalla cartella in cui sono stati copiati, pertanto è bene mantenerne una copia in altra cartella, ad esempio nella cartella "ricezione" del programma SOGEI "Desktop Telematico";

> eseguire l'importazione dei file, come da esempio:

| Travaso da 730 a paghe |                       |                 |       |           |  |  |  |  |  |
|------------------------|-----------------------|-----------------|-------|-----------|--|--|--|--|--|
| Anno                   | travaso               | 2018            |       |           |  |  |  |  |  |
| Inclue                 | di dipendenti cessati | Ν               | DAL 0 | 1/04/2018 |  |  |  |  |  |
| Interr                 | nediario              |                 |       |           |  |  |  |  |  |
|                        |                       |                 |       |           |  |  |  |  |  |
|                        | Ditta                 | Ragione sociale |       |           |  |  |  |  |  |
|                        |                       |                 |       |           |  |  |  |  |  |
|                        |                       |                 |       |           |  |  |  |  |  |
|                        | Matricola             | Cognome         |       | Nome      |  |  |  |  |  |
|                        |                       |                 |       |           |  |  |  |  |  |
|                        |                       |                 |       |           |  |  |  |  |  |

#### <Anno travaso> = 2018

<Includi dipendenti cessati>: Indicare SI per importare i conguagli 730 per i dipendenti e collaboratori cessati (default = NO)

**<Dal>:** la data è richiesta se il campo precedente è Si. La procedura propone 01/04/2018, la data è comunque modificabile dall'utente. Vengono importati i conguagli 730 anche dei dipendenti e collaboratori che risultano cessati a partire dalla data indicata.

<Intermediario>: indicare il codice dell'Intermediario per cui si richiede l'acquisizione

#### Confermare il travaso.

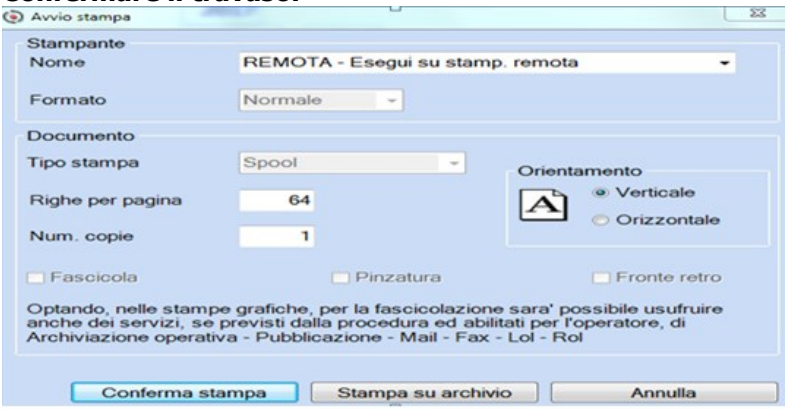

#### Conferma stampa.

Viene proposta la procedura "Sfoglia" di Esplora risorse:

| Comp      | uter          |              |             |
|-----------|---------------|--------------|-------------|
| Disce     | o locale (C:) |              |             |
| De SUnita | DVD RW (D:)   |              |             |
|           |               | >\dfs-dati\U | tenti\Logon |
|           |               |              |             |
|           |               |              |             |
|           |               |              |             |
|           |               |              |             |
|           |               |              |             |

Selezionare la cartella precedentemente creata dove sono stati copiati i file da acquisire:

| erca cartella          | X       |
|------------------------|---------|
| seleziona la cartella  |         |
|                        | •       |
| Hr-Manager             |         |
|                        |         |
| IMPORTO 730_4          | _       |
| inetpub                | E       |
| D 🚵 MSOCache           |         |
| Nuova cartella         |         |
| Nuova cartella (2)     |         |
| ocs-ng                 |         |
| IdHR Manager           | -       |
|                        |         |
| Crea nuova cartella OK | Annulla |

### Confermare OK.

Selezionare i file che si vogliono acquisire:

| Elenco File        |                                 |        |      |                 | ×         |
|--------------------|---------------------------------|--------|------|-----------------|-----------|
| Archivio Modifica  | <u>V</u> isualizza <u>H</u> elp | 2      |      |                 |           |
| i 🖼 🖬 🐮 🗄          | 🏢 🛄 🖄 🛤                         | 24 📖 🛙 | si 💡 |                 |           |
| Nome File          |                                 |        |      | Data ora file   | Dim file  |
| PROVAIMPORT730.rel |                                 |        |      | 3/ 7/2018 09:12 | 1207      |
|                    |                                 |        |      |                 | 1         |
|                    |                                 |        |      |                 | Ok Cancel |
| Inizio             |                                 |        |      |                 |           |

La procedura propone il seguente box di avvertenza:

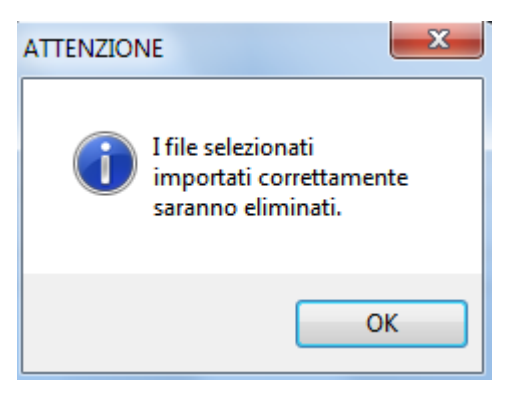

Q

Nel caso un'anagrafica CAF sia già presente nei *Dati Intermediario* con un diverso numero di iscrizione all'albo, la procedura chiederà all'operatore di scegliere se aggiornare il numero di iscrizione o mantenere quello precedentemente memorizzato.

# In caso di opzione "annullamento" valorizzato, il file xml non viene importato e viene data comunicazione mediante report della presenza di 730 annullato per dipendente con o senza sezione 730 caricata.

L'operatore dovrà verificare i motivi dell'annullamento e l'eventuale necessità di cancellare la sezione 730 precedentemente importata.

La ricerca del dipendente all'interno del sostituto avviene tramite Codice Fiscale, la procedura può quindi eseguire i seguenti controlli:

- 1) **in presenza di più matricole relative allo stesso Codice Fiscale**, verrà data la priorità a quella con la posizione dipendente in Forza;
- in presenza di più matricole riferite al medesimo Codice Fiscale con la posizione in Forza, verrà attivato un help nel quale si dovrà selezionare la matricola sulla quale si intende effettuare l'importazione dei dati.

Al termine dell'elaborazione, la funzione stampa **un tabulato con gli eventuali nominativi non importati e quelli che al momento dell'acquisizione non risultano più in forza**, un esempio:

| 06/07/18 | Travaso da 730 a | paghe - Fornitura | 730-4 xml                                     |                                              | Pag. 1      |
|----------|------------------|-------------------|-----------------------------------------------|----------------------------------------------|-------------|
| P.I./C.F | Cognome          | Nome              | Note                                          | Protocollo : 170703                          | 00000190169 |
|          |                  | MARIA<br>MARIO    | Ditta : NUOVA Matr.<br>Dipendente non trovato | 22 - Travasato su paghe<br>- C.F.Sostituto 0 |             |

Q

Inoltre, la procedura genera **un ulteriore stampa suddivisa per sostituto con l'elenco dei Codici Fiscali scartati e la relativa causa di diniego che verranno inseriti nella <Gestione Dinieghi>** (vedere punto 7 del flusso), un esempio:

| ELENCO COMUNICAZIONE DINIEGNI 730                           | DATA : 06/07/2010<br>Pag : 1                                   |  |  |  |  |  |  |  |  |
|-------------------------------------------------------------|----------------------------------------------------------------|--|--|--|--|--|--|--|--|
| INTERMEDIARIO : STUDIO -<br>CF. INTERMEDIARIO :             |                                                                |  |  |  |  |  |  |  |  |
| SOSTITUTO : NUOVA - NUOVA AZIENDA 2015<br>CF. SOSTITUTO :   |                                                                |  |  |  |  |  |  |  |  |
| Prog.  Anno 730  C.F. Contribuente   Tipo Telematico   Prot | tocollo   <mark>Motivazione Diniego</mark>   Telenatico   Nota |  |  |  |  |  |  |  |  |
| 1   2018   Professionisti/CAF                               |                                                                |  |  |  |  |  |  |  |  |
| 2   2018  :   Precompilato   :                              |                                                                |  |  |  |  |  |  |  |  |
| L 3 L 2018 L Energy Jaco L                                  | CE I No. I I                                                   |  |  |  |  |  |  |  |  |

# Al termine dell'importazione del file in presenza di sostituto "sconosciuto" la procedura emetterà il seguente messaggio "Sostituto non trovato"; non verrà compilata la <Gestione Dinieghi>.

Si comunica inoltre che, in presenza di acquisizione file MOD730/4 avente all'interno soggetti gestiti nel modulo PAGHE e nel modulo COCOCO relativi allo stesso sostituto d'imposta, nel report prodotto al termine dell'acquisizione vengono segnalati i Dipendenti/CoCoCo che non sono stati importati in quanto presenti nell'altro applicativo. In questo caso il file acquisito non viene eliminato per consentire l'importazione nell'altro applicativo. Al termine dell'importazione provvedere ad eliminare manualmente il file dalla cartella predisposta per l'acquisizione.

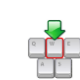

Non sono ammessi file integrativi o rettificativi; in questi casi i dati dovranno essere introdotti manualmente nella Gestione dipendente (vedere punto successivo).

Inizio documento

# 2. Gestione Dipendente - sez. Dati 730

|                                                                           | Percorso                                                                                                    |  |  |  |  |  |  |  |
|---------------------------------------------------------------------------|----------------------------------------------------------------------------------------------------|--|--|--|--|--|--|--|
| Scelta di menu                                                            | PAGHE 31. Paghe e Stipendi $\rightarrow$ 02. Gestione dipendente $\rightarrow$ 01. Gestione dipendente                                                             |  |  |  |  |  |  |  |
|                                                                           |                                                                                                    |  |  |  |  |  |  |  |
| C 1. 1:                                                                   | Percorso                                                                                                    |  |  |  |  |  |  |  |
| Scelta di menu                                                            | ALTRI ADEMPIMENTI                                                                                                    |  |  |  |  |  |  |  |
| esterna                                                                   | 62. Co.Co.Co. $\rightarrow$ 02. Gestione collaboratore $\rightarrow$ 01. Gestione collaboratore                                                                    |  |  |  |  |  |  |  |
| Tutti coloro dell'Assisten                                                | che non procedono all'import Telematico devono inserire manualmente i dati<br>za Fiscale nella sezione <b><dati irpef=""></dati></b> bottone 730/4 del dipendente: |  |  |  |  |  |  |  |
| Anagrafica contabile                                                      |                                                                                                    |  |  |  |  |  |  |  |
| <ul> <li>Rapporto di lavoro</li> <li>Loc. d'impiego/C.di costo</li> </ul> | Add, IRPEF Anno Precedente     Add, IRPEF Anno corrente     730/4                                                                                                  |  |  |  |  |  |  |  |
| -CCNL e inquadramento                                                     | Sez. Tipologia Conguaglio fiscale e % assoggettamento mensile                                                                                                    |  |  |  |  |  |  |  |
| - Dati retributivi                                                        | Annuale Cod. sospensione eventi                                                                                                    |  |  |  |  |  |  |  |
| - Dati INPS<br>- Dati IRPEF                                               | % Assoggettamento fiscale 100,00                                                                                                    |  |  |  |  |  |  |  |

| grafica Dipendente<br>Igrafica contable                                                                                                    | ati IRPEF                                      |           |         |               |          | _      | Pro           | memoria     | <       |
|----------------------------------------------------------------------------------------------------|------------------------------------------------|-----------|---------|---------------|----------|--------|---------------|-------------|---------|
| Rapporto di lavoro                                                                                                    | Par. funzionali Add. IRPEF Ann                 | o Preced  | dente   | Add, IRPEF An | no corre | nte 73 | 0/4 Oneri Cre | dito impost | а       |
| CCNL e inquadramento                                                                                                    | Descrizione                                    | Com       | Rea     | Dichiarante   | Com      | Red    | Conjuge       | Totale      |         |
| Tab.contributive/Voci Ricorrenti                                                                                                    | Importo IRDEE da trattenera                    | COM.      | ring.   | 0.00          | Contra.  | rtog.  | 0.00          | 0.00        |         |
| Dati retributivi<br>Dati INPS                                                                                                    | Importo IRPEF da tratienere                    |           |         | 0.00          |          |        | 0,00          | 0,00        |         |
| Date IRPEF                                                                                                    | Adda sea allipper da imporsare                 |           | 00      | 0,00          |          | 00     | 0,00          | 0,00        |         |
| Dati INAL                                                                                                    | Addiz. reg. allRPEF da trattenere              |           | 00      | 0,00          |          | 00     | 0,00          | 0,00        | -       |
| Stato di famiglia                                                                                                    | Addiz. reg. allRPEF da rimborsare              |           | 00      | 0,00          |          | 00     | 0,00          | 0,00        |         |
| Carichi sociali                                                                                                    | Addiz. com. all'IRPEF da trattenere            |           |         | 0,00          |          |        | 0,00          | 0,00        |         |
| Carichi fiscal                                                                                                    | Addiz. com. all'IRPEF da rimborsare            |           |         | 0,00          |          |        | 0,00          | 0,00        |         |
| Reddto/Detr personali                                                                                                    | 1 <sup>°</sup> rata di acconto IRPEF 2018      |           |         | 0,00          |          |        | 0,00          | 0,00        |         |
| Fred Constementari                                                                                                    | 2 <sup>°</sup> o unica rata di acc. IRPEF 2018 |           |         | 0.00          |          |        | 0,00          | 0,00        |         |
| Tratenute                                                                                                    | Acc. del 20% sui redditi a tass, separata      |           |         | 0.00          |          |        | 0.00          | 0.00        |         |
| Pagamenti                                                                                                    | Acc. addiz. comunale IRPEF 2018                |           |         | 0.00          |          |        | 0.00          | 0.00        |         |
| Bonus                                                                                                    | Imp. Sost premi risult e welfare               |           |         | 0.00          |          |        | 0.00          | 0.00        |         |
| tione Storici                                                                                                    | Cadolara sanca locazioni da trattanara         |           |         | 0.00          |          |        | 0.00          | 0.00        |         |
|                                                                                                    | Codelare secon locazioni da tratamore          |           |         | 0.00          |          | _      | 0,00          | 0,00        |         |
|                                                                                                    | Coubiare secca locazioni da rimbors            |           |         | 0,00          |          | _      | 0,00          | 0,00        |         |
|                                                                                                    | 1" rata di acc. ced. secca 2018                |           |         | 0,00          |          | _      | 0,00          | 0,00        | <u></u> |
|                                                                                                    | 2° o unica rata di acc. ced. sec. 2018         |           |         | 0,00          |          |        | 0,00          | 0,00        |         |
| ( 07/2018 ( ) ) )<br>Ma Me Gi Ve Sa Do                                                                                                    | Totale Conguaglio Rimbo                        | ļ         | -       | 0,00 Ve       | rsato    |        | 0,00 Nr.      | Rate        | 0       |
| 26         27         28         29         30         01           03         04         05         06         07         08           10         11         12         13         14         15           17         18         19         20         21         22           24         25         26         27         28         29           31         01         02         03         04         05 | Rettificativo 0 Ges<br>Integrativo 0 Ge        | t. Cong.F | Ret./Ta | vo            |          |        | Dati C/       | AF/Telemati | 0       |

Inserendo un importo di addizionale regionale o comunale da versare/rimborsare senza indicare il rispettivo codice della regione o del comune, la procedura emette un'apposita segnalazione. Viene comunque consentito di proseguire.

# Di seguito le principali novità:

- La descrizione "Imposta sostitutiva incr. Produttività" (Assistenza Fiscale 2017) è stata modificata, in riferimento all'Assistenza Fiscale 2018, in "Imposta sostitutiva premi risultato e welfare aziendale".
- > Eliminata la gestione del campo "Contributo di solidarietà da trattenere" Dichiarante-Coniuge.
- Revisionata la Gest. Cong.Ret./Tard. in cui sono stati eliminati tutti campi non più richiesti nella Certificazione Unica e nel Modello 770.
  - Nel caso di comunicazione tardiva mod.730/4, per rideterminare l'importo delle singole rate ed evitare l'applicazione degli interessi, compilare i campi <Tipo Conguaglio>, <Mese inizio> e <Nr.rate rideterminate>.

| Gestione Conguaglio    | = Nessuna delle ipotesi elencate.     0,00       A = Conguaglio tardivo derivante da Mod. 730 | × |
|------------------------|-----------------------------------------------------------------------------------------------|---|
| Tipo Conguaglio        | Nessuna delle ipotesi elencate.                                                               |   |
| Mese inizio 0          | Nr. rate rideterminate 0 Conguaglio Rettificativo 0                                           |   |
| Situazioni particolari | 0000000000000                                                                                 |   |
|                        |                                                                                               |   |
|                        | Salva Esci Annulla                                                                            |   |

Modificato il campo <Conguaglio Rettificativo> al fine della compilazione del campo <55
 <ul>
 Presenza 730/4 rettificativo della CU>; previste le seguenti opzioni:

| to<br>Ricorrenti          | Par. fun           | zionali<br>De<br>to IRPEF d | 0 nessun rettificat<br>1 mod e/o rettif. c<br>dati del sost. d'in<br>a credito, un mir<br>con il mod.730 o<br>2 modifica e/o ret | ivo<br>di dati del mod.7<br>nposta, da cui so<br>nor debito ovver<br>origin.<br>ttificazione di dai | '30 orig. che r<br>caturiscono ur<br>o un'imposta<br>ti presenti nel | non riguard<br>n maggior i<br>pari a quel<br>mod.730 c | ano i<br>importo<br>la det.<br>priginario |
|---------------------------|--------------------|-----------------------------|----------------------------------------------------------------------------------------------------|----------------------------------------------------------------------------------------------------|----------------------------------------------------------------------|--------------------------------------------------------|-------------------------------------------|
| Gestione C     Tipo Congu | onguaglio<br>aglio | Nes:                        | 3 modifiche e/o re<br>relativi sia a qua                                                                                         | ettificazioni di da<br>nto riportato sul                                                            | ti presenti nel<br>cod.1 sia a q                                     | mod.730<br>uanto ripor                                 | orig.<br>tato                             |
| Mese inizio               |                    | 0 Nr                        | . rate rideterminate                                                                                                    | 0 Conguaglie                                                                                        | Rettificativo                                                        | 0                                                      |                                           |
| Situazioni p              | articolari         | 0000                        | 00000000000                                                                                                    |                                                                                                    |                                                                      |                                                        | -                                         |
|                           |                    |                             |                                                                                                    |                                                                                                    | Salv                                                                 | /a Esci                                                | Annulla                                   |

*Conguaglio RETTIFICATIVO:* al fine dello scarico dei dati da conguagliare nel cedolino devono essere rettificati gli importi originari.

*Conguaglio INTEGRATIVO:* le informazioni relative ai conguagli integrativi devono essere inseriti nella Gestione dedicata: con Tipo "1" e "3" viene richiesta la compilazione degli importi/codici; i dati inseriti nella gestione "Modello 730 Ordinario" NON devono essere modificati in quanto i debiti devono essere trattenuti ed i crediti devono essere restituiti come da "Dichiarazione originale".

| Descrizione         Com.         Reg.         Dichiarante         Com.         Reg.         Coniuge         Totale           Irpef rimb.         0,00         0,00         0,00         0,00         0,00         0,00         0,00         0,00         0,00         0,00         0,00         0,00         0,00         0,00         0,00         0,00         0,00         0,00         0,00         0,00         0,00         0,00         0,00         0,00         0,00         0,00         0,00         0,00         0,00         0,00         0,00         0,00         0,00         0,00         0,00         0,00         0,00         0,00         0,00         0,00         0,00         0,00         0,00         0,00         0,00         0,00         0,00         0,00         0,00         0,00         0,00         0,00         0,00         0,00         0,00         0,00         0,00         0,00         0,00         0,00         0,00         0,00         0,00         0,00         0,00         0,00         0,00         0,00         0,00         0,00         0,00         0,00         0,00         0,00         0,00         0,00         0,00         0,00         0,00         0,00         0,00 <t< th=""><th></th><th>0 = Nessur<br/>1 = Mod. e<br/>sost. d'in<br/>un mino<br/>2 = modifie<br/>riguarda<br/>3 = modifie<br/>sia a qu</th><th>n integrativo.<br/>e/o integr. di<br/>mposta, da co<br/>r debito ovve<br/>ca e/o integra<br/>ano esclusivar<br/>che e/o integra<br/>ianto riportato<br/>integrativo</th><th>dati de<br/>ui scat<br/>ero un'<br/>azione<br/>mente<br/>razioni<br/>o sul co</th><th>el mod 730 or<br/>uriscono un n<br/>imposta pari<br/>di dati preser<br/>i dati del sost<br/>di dati prese<br/>od. 1 sia a qu</th><th>ig. che<br/>naggior<br/>a quella<br/>nti nel r<br/>t. d'imp<br/>nti nel<br/>anto rip</th><th>non ri<br/>impor<br/>a det.<br/>mod 73<br/>osta<br/>mod 7<br/>portato</th><th>guardano i da<br/>to a credito,<br/>con il mod. 7<br/>80 originario d<br/>30 orig. relati<br/>o sul cod. 2</th><th>ati del<br/>30 orig.<br/>che<br/>ivi<br/>Mese</th><th>12</th></t<> |   | 0 = Nessur<br>1 = Mod. e<br>sost. d'in<br>un mino<br>2 = modifie<br>riguarda<br>3 = modifie<br>sia a qu | n integrativo.<br>e/o integr. di<br>mposta, da co<br>r debito ovve<br>ca e/o integra<br>ano esclusivar<br>che e/o integra<br>ianto riportato<br>integrativo | dati de<br>ui scat<br>ero un'<br>azione<br>mente<br>razioni<br>o sul co | el mod 730 or<br>uriscono un n<br>imposta pari<br>di dati preser<br>i dati del sost<br>di dati prese<br>od. 1 sia a qu | ig. che<br>naggior<br>a quella<br>nti nel r<br>t. d'imp<br>nti nel<br>anto rip | non ri<br>impor<br>a det.<br>mod 73<br>osta<br>mod 7<br>portato | guardano i da<br>to a credito,<br>con il mod. 7<br>80 originario d<br>30 orig. relati<br>o sul cod. 2 | ati del<br>30 orig.<br>che<br>ivi<br>Mese | 12   |
|----------------------------------------------------------------------------------------------------|---|----------------------------------------------------------------------------------------------------|----------------------------------------------------------------------------------------------------|-------------------------------------------------------------------------|----------------------------------------------------------------------------------------------------|--------------------------------------------------------------------------------|-----------------------------------------------------------------|----------------------------------------------------------------------------------------------------|-------------------------------------------|------|
| DescrizioneCom.Reg.DichiaranteCom.Reg.ConiugeTotaleIrpef rimb.0,000,000,000,000,000,00Add. Regionale rimb.0,000,000,000,000,00Add. Comunale rimb.0,000,000,000,000,00Add. Comunale rimb.0,000,000,000,000,00Acc. 20% sep rimb.0,000,000,000,000,00Imp. s. premi welfare.0,000,000,000,00Ced. secca rimb.0,000,000,000,00                                                                                                    | Ľ | in grant in the south                                                                                   | intogrativo                                                                                                    |                                                                         |                                                                                                    |                                                                                |                                                                 | L                                                                                                    | moso                                      |      |
| Irpef rimb.         0,00         0,00         0,00         0,00           Add. Regionale rimb.         0,00         0,00         0,00         0,00           Add. Comunale rimb.         0,00         0,00         0,00         0,00           Acc. 20% sep rimb.         0,00         0,00         0,00         0,00           Imp. s. premi welfare.         0,00         0,00         0,00         0,00           Ced. secca rimb.         0,00         0,00         0,00         0,00                                                                                                    |   | Descrizione                                                                                             | Com.                                                                                                    | Reg.                                                                    | Dichiarante                                                                                                    | Com.                                                                           | Reg.                                                            | Coniuge                                                                                               | Tota                                      | le   |
| Add. Regionale rimb.         0,00         0,00         0,00           Add. Comunale rimb.         0,00         0,00         0,00         0,00           Acc. 20% sep rimb.         0,00         0,00         0,00         0,00           Imp. s. premi welfare.         0,00         0,00         0,00         0,00           Ced. secca rimb.         0,00         0,00         0,00         0,00                                                                                                    |   | Irpef rimb.                                                                                             |                                                                                                    | , i i gi                                                                | 0.00                                                                                                    |                                                                                | , i i g                                                         | 0.00                                                                                                  |                                           | 0.00 |
| Add. Comunale rimb.         0,00         0,00         0,00           Acc. 20% sep rimb.         0,00         0,00         0,00           Imp. s. premi welfare.         0,00         0,00         0,00           Ced. secca rimb.         0,00         0,00         0,00                                                                                                    |   | Add. Regionale rimb.                                                                                    |                                                                                                    |                                                                         | 0,00                                                                                                    |                                                                                |                                                                 | 0,00                                                                                                  |                                           | 0,00 |
| Acc. 20% sep rimb.         0,00         0,00         0,00           Imp. s. premi welfare.         0,00         0,00         0,00           Ced. secca rimb.         0,00         0,00         0,00                                                                                                    |   | Add. Comunale rimb.                                                                                     |                                                                                                    |                                                                         | 0,00                                                                                                    |                                                                                |                                                                 | 0,00                                                                                                  |                                           | 0,00 |
| Imp. s. premi welfare.         0,00         0,00         0,00           Ced. secca rimb.         0,00         0,00         0,00         0,00           Salva Esci         Annulla         Annulla         Annulla         Annulla                                                                                                    |   | Acc. 20% sep rimb.                                                                                      |                                                                                                    |                                                                         | 0,00                                                                                                    |                                                                                |                                                                 | 0,00                                                                                                  |                                           | 0,00 |
| Ced. secca rimb. 0,00 0,00 0,00                                                                                                    |   | Imp. s. premi welfare.                                                                                  |                                                                                                    |                                                                         | 0,00                                                                                                    |                                                                                |                                                                 | 0,00                                                                                                  |                                           | 0,00 |
| Salva Esci Annulla                                                                                                    |   | Ced. secca rimb.                                                                                        |                                                                                                    |                                                                         | 0,00                                                                                                    |                                                                                |                                                                 | 0,00                                                                                                  |                                           | 0,00 |
|                                                                                                    |   |                                                                                                    |                                                                                                    |                                                                         |                                                                                                    |                                                                                | Salv                                                            | a Esci                                                                                                | Annuli                                    | a    |

In presenza del tag <CasellaAgenziaEntrate> valorizzato a "1", il campo [Tipo Telematico] viene valorizzato con l'opzione "P- Telematico 730 XML Precompilato":

| ۲ | DATI IDENTIFICATIVI CAF | NUL BOR                           | 28 |                           | <b>X</b> |
|---|-------------------------|-----------------------------------|----|---------------------------|----------|
|   | Codice Anagrafica       | Codice Fiscale                    |    |                           |          |
|   | Denominazione           |                                   |    |                           |          |
|   | Iscrizione all'Albo     |                                   |    | COD. assoc. prof.         | 9        |
|   | Tipo telematico         | Telematico 730 XML (Precompilato) | •  | Codice sede sostituto 000 |          |
| • | Protocollo Fornitura    | 1-00-000000000000000009           |    |                           |          |
|   |                         |                                   |    |                           |          |
|   |                         |                                   |    | Salva Esci Ani            | nulla    |

#### Anagrafica standard, Storico/Oneri - 73 Dati 730

| Agagrafica Bicorrenti Ragei/Ferie So<br>Ga<br>Ba<br>Pa<br>Pa<br>Pa<br>Pa<br>Pa<br>Pa<br>Pa<br>Pa<br>Pa<br>Pa<br>Pa<br>Pa<br>Pa | orico/Oner Ljuquid/Ant.<br>Gestione storico cedolino<br>Gestione Rat.sospensioni<br>Progressivi Annuali<br>Progressivi Manuali<br>Progressivi Altra abienda<br>Storico Addizionali Dovute<br>Redditi Azasimilati<br>Oneri deTraibili<br>Oneri Deducibil/can.locac<br>Previdenza complementare<br>Dedi 730<br>Editi Norico Redditi/Rovuc | Enti Varje                                                                                                    |                                             |            | 1             | 13  |
|----------------------------------------------------------------------------------------------------|----------------------------------------------------------------------------------------------------|----------------------------------------------------------------------------------------------------|---------------------------------------------|------------|---------------|-----|
| A.F. 2018                                                                                                    | Cod.                                                                                                    | Dichiarante                                                                                                    | Cod.                                        | Coniuge    | TOTALE        |     |
| Irpef vers.                                                                                                    |                                                                                                    | 0,00                                                                                                    |                                             | 0,00       | 0,00          | 5   |
| Irpef rimb.                                                                                                    | I — I I                                                                                                    | 0,00                                                                                                    |                                             | 0,00       | 0,00          | 5   |
| Ad.reg.ver.                                                                                                    | 0                                                                                                    | 0,00                                                                                                    | 0                                           | 0,00       | 0,00          | 5   |
| Ad.reg.rim.                                                                                                    | 0                                                                                                    | 0,00                                                                                                    | 0                                           | 0,00       | 0,00          | 5   |
| Ad.com.ver.                                                                                                    |                                                                                                    | 0,00                                                                                                    |                                             | 0,00       | 0,00          | )   |
| Ad.com.rim.                                                                                                    |                                                                                                    | 0,00                                                                                                    |                                             | 0,00       | 0,00          | )   |
| 1^ acc. 2018                                                                                                    |                                                                                                    | 0,00                                                                                                    |                                             | 0,00       | 0,00 0,       |     |
| 2^ acc. 2018                                                                                                    | I — I .                                                                                                    | 0,00                                                                                                    |                                             | 0,00       | 0,00          | )   |
| Acc.20% tas.sep.                                                                                                    |                                                                                                    | 0,00                                                                                                    |                                             | 0,00       | 0,00          | )   |
| Ac.Ad.com. 2018                                                                                                    |                                                                                                    | 0,00                                                                                                    |                                             | 0,00       | 0,00          | )   |
| Imp.sos.pr.weit.                                                                                                    |                                                                                                    | 0,00                                                                                                    |                                             | 0,00       | 0,00          | ,   |
| Tot.cong.Luglio                                                                                                    | Rimb.                                                                                                    | 0,00                                                                                                    | Vers.                                       | 0,00       | Nr. rate      | 0   |
| Tipo conguaglio<br>Mese inizio<br>N.rate ridet.<br>Situazioni particolari<br>Conguaglio Rettificativo<br>Integrat              | tivo                                                                                                    | Nessuna del     O     O | le ipotesi ele<br>00<br>ficativo<br>grativo | ncate.     |               |     |
| Dati identificativi del CA                                                                                                    | AF che ha prest                                                                                                    | ato assistenza nell'a                                                                                                    | nno                                         |            |               |     |
| Codice Anagrafica                                                                                                    |                                                                                                    |                                                                                                    | Codice fiscal                               | e          |               |     |
| Denominazione                                                                                                    |                                                                                                    |                                                                                                    |                                             |            |               |     |
| Iscriz. all'Albo                                                                                                    |                                                                                                    |                                                                                                    | COD.assoc.p                                 | prof.      |               |     |
| Tipo telematico                                                                                                    |                                                                                                    | Protoc.                                                                                                    | 00000000                                    | 00000000 C | od.sede sost. | 000 |
| ( ) - (A)                                                                                                    |                                                                                                    |                                                                                                    |                                             |            |               |     |

Inizio documento

# 3. Elaborazione Cedolino

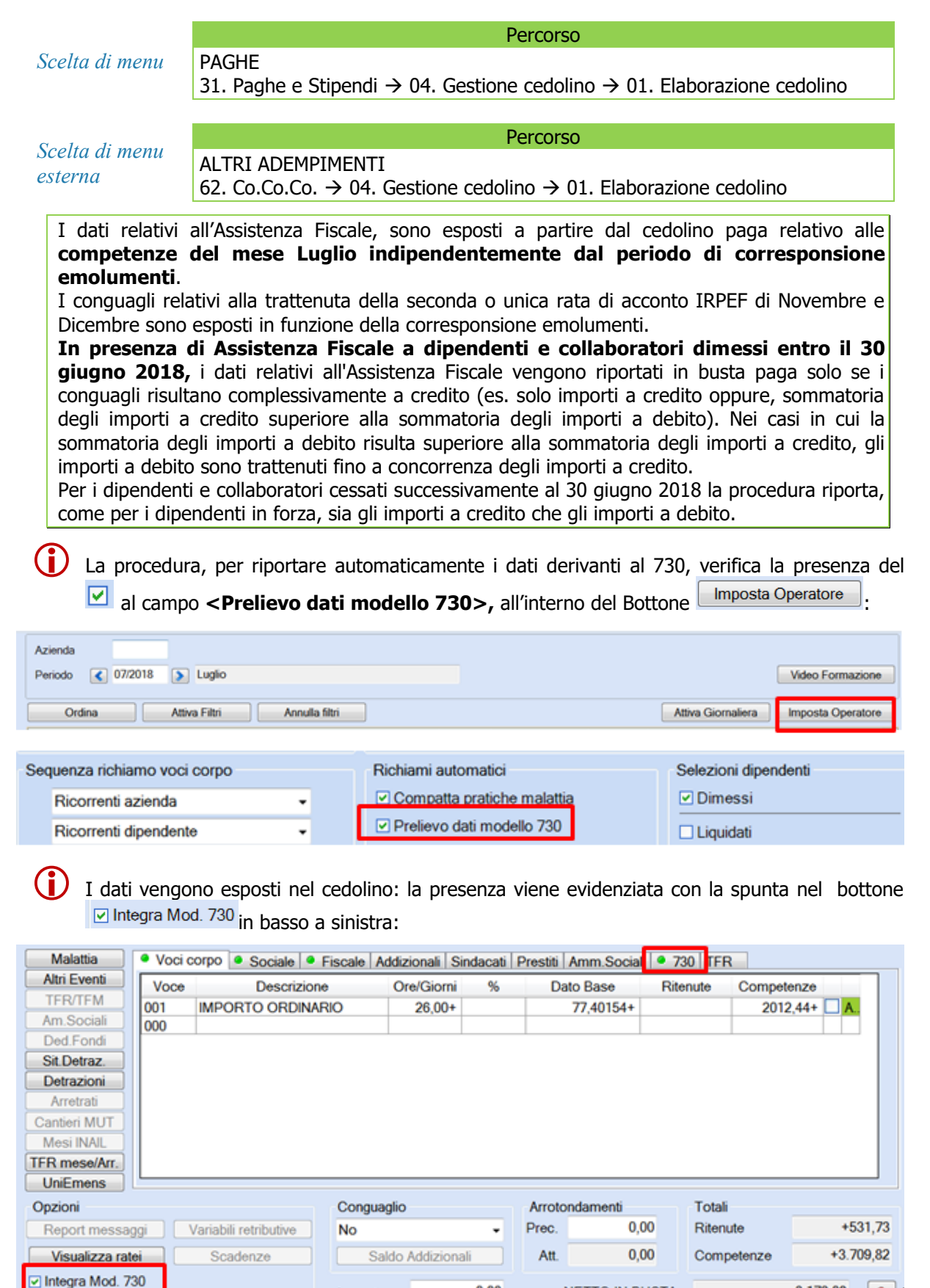

NETTO IN BUSTA

0.00

Acconto

3.178,09

La sezione <u>19730</u> viene evidenziata con il bottone verde; accedendo all'interno è possibile visualizzare i parametri fissi per i debiti/crediti, come da esempio:

| ۲ | Voci o | orpo 🍳 Sociale 🍳 Fiscale Add | lizionali Sind | lacati Presti | ti Amm.Sociali 🣍 | 730 TFR  |            |
|---|--------|------------------------------|----------------|---------------|------------------|----------|------------|
|   | Voce   | Descrizione                  | Ore/Giorni     | %             | Dato Base        | Ritenute | Competenze |
|   | 68     | RIMB. IRPEF 730 DICH         |                |               | 0,00+            |          | 1616,00+   |
|   | 102    | ADDIZ.REG.DA RIMB.           |                |               | 0,00+            |          | 13,00+     |
| F | 102    | ADDIZ. NEG. DA NIMD.         |                |               | 0,001            |          | 10,001     |

Nel caso sia necessario annullare lo scarico dell'Assistenza Fiscale è sufficiente togliere al campo Integra Mod. 730, il cedolino viene ricalcolato.

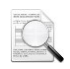

Per i Co.Co.Co. i dati devono essere esposti facendo riferimento al periodo di corresponsione degli emolumenti di Luglio, atteso che il cosiddetto "principio di competenza" non trova significativa applicazione a tale tipologia contrattuale, tuttavia, a seguito di alcune richieste è stata introdotta la possibilità di definire se, per questa tipologia di lavoratori, occorre fare riferimento al periodo di corresponsione emolumenti o al periodo di competenza. Tale modalità può essere impostata all'interno dei Dati Identificativi Utente al campo <Conguagli 730 collaboratori> in cui indicare:

| Tipologia applicazione | 730 |   |
|------------------------|-----|---|
| (E)molumenti           |     |   |
| (C)ompetenza           |     | J |
| (o)ompedenna           |     |   |

Per i **dipendenti** delle **Ditte con versamento dell'IRPEF posticipato**, che hanno scelto di rateizzare il debito in 5 rate, il numero di rate viene automaticamente rideterminato in 4 rate, al fine di concludere il versamento delle trattenute con la delega in scadenza il 16 Dicembre; in questi casi, nella stampa del cedolino in cui viene trattenuta la prima rata, viene riportato il seguente messaggio informativo: "Il numero di rate 730 è stato rideterminato in 4 in modo da trattenere l'ultima rata con la retribuzione erogata nel mese di novembre". In modo analogo, la rideterminazione delle rate viene effettuata anche per i Co.Co.Co. nel caso in cui sia stato scelto di fare riferimento al periodo di competenza

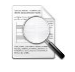

# In caso di rateizzazione o incapienza della retribuzione, l'importo degli interessi dovuti è calcolato automaticamente nella misura dello 0,33% e dello 0,40%.

In caso di rateazione il sostituto d'imposta deve ripartire le somme a debito in un numero di rate che sia il più vicino a quello scelto dal contribuente, ma che consenta comunque di rispettare il termine entro il quale deve cessare la rateazione. In ogni caso non sono dovuti gli interessi sulla prima rata.

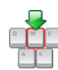

Eventuali storni di importi relativi all'Assistenza Fiscale, se effettuati in periodi paga successivi al conguaglio in busta paga, devono essere gestiti manualmente dall'utente, sia in busta paga sia nella Delega F24. In questi casi, in fase di chiusura del cedolino paga, l'utente viene avvisato da un apposito messaggio.

In caso di cancellazione della sezione "73-Dati 730", se effettuata in periodi paga successivi al conguaglio in busta paga, occorre procedere manualmente con le operazioni di storno sia nel cedolino paga sia nella delega F24. Al momento della cancellazione l'utente viene avvisato da un apposito messaggio.

Inizio documento

# 4. Riproporzionamento Rimborso IRPEF 730

|                                                                                                    | Percorso                                                                                         |  |  |  |  |  |  |  |
|----------------------------------------------------------------------------------------------------|--------------------------------------------------------------------------------------------------|--|--|--|--|--|--|--|
| Scelta di menu                                                                                       | PAGHE                                                                                            |  |  |  |  |  |  |  |
|                                                                                                    | 31. Paghe e Stipendi $\rightarrow$ 04. Gestione cedolino $\rightarrow$ 01. Elaborazione cedolino |  |  |  |  |  |  |  |
|                                                                                                    |                                                                                                  |  |  |  |  |  |  |  |
| Scelta di menu                                                                                       |                                                                                                  |  |  |  |  |  |  |  |
| ostorna                                                                                              | ALTRI ADEMPIMENTI                                                                                |  |  |  |  |  |  |  |
| esternu                                                                                              | 62. Co.Co.Co. $\rightarrow$ 04. Gestione cedolino $\rightarrow$ 01. Elaborazione cedolino        |  |  |  |  |  |  |  |
| Tl sostituto n                                                                                       | on nuò rimborsare crediti risultanti dalle operazioni di conquaglio per                          |  |  |  |  |  |  |  |
| assistenza fis                                                                                       | scale oltre la capienza del monte ritenute del mese, utilizzando importi                         |  |  |  |  |  |  |  |
| da lui anticipati.                                                                                   |                                                                                                  |  |  |  |  |  |  |  |
| Per evitare il rimborso dei crediti oltre la capienza del monte ritenute del mese, occorre           |                                                                                                  |  |  |  |  |  |  |  |
| eseguire, al termine dell'elaborazione di tutte le buste paga dell'azienda, la procedura             |                                                                                                  |  |  |  |  |  |  |  |
| di "Riproporzionamento rimborsi IRPEF730".                                                           |                                                                                                  |  |  |  |  |  |  |  |
| In caso di monte ritenute insufficiente e in presenza di una pluralità di aventi diritto, i rimborsi |                                                                                                  |  |  |  |  |  |  |  |
| devono avere una cadenza mensile in percentuale uguale per tutti gli assistiti, determinata d        |                                                                                                  |  |  |  |  |  |  |  |
| rapporto tra l'importo globale delle ritenute da operare nel mese nei confronti di                   |                                                                                                  |  |  |  |  |  |  |  |
| percipienti, co                                                                                      | mpresi quelli non aventi diritto al rimborso, e l'ammontare complessivo del                      |  |  |  |  |  |  |  |
| Cli importi a di                                                                                     | porsare.                                                                                         |  |  |  |  |  |  |  |
| del mese risult                                                                                      | ino insufficienti                                                                                |  |  |  |  |  |  |  |
| del mese fisult                                                                                      |                                                                                                  |  |  |  |  |  |  |  |
|                                                                                                    | o il bottone Capienza 730 viene attivato nei mesi in cui sono presenti                           |  |  |  |  |  |  |  |
| dei rimborsi                                                                                         |                                                                                                  |  |  |  |  |  |  |  |
|                                                                                                    |                                                                                                  |  |  |  |  |  |  |  |
| webdesk Elab. Bus                                                                                    | sta paga Capienza 230 Stampa cedolino El. Contributi El. Versamenti Abilita E24 Stampe Mensii    |  |  |  |  |  |  |  |

Procedendo con l'elaborazione viene visualizzato il seguente box:

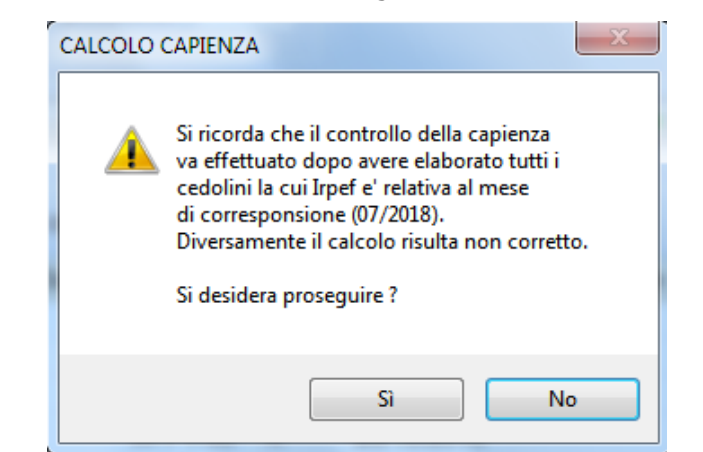

| Calcolo capienza Irpef su rimborsi 730 | ×                     |
|----------------------------------------|-----------------------|
| Ditta                                  |                       |
| Periodo corresponsione emolumenti      | 07/2018               |
| Tipo elaborazione                      | Reale                 |
| Riproporzionamento dipendenti dimessi  | Reale<br>Simulata     |
|                                        | Conferma Elaborazione |

La procedura dispone delle seguenti funzionalità:

- Nel tabulato prodotto al termine del riproporzionamento viene stampato il dettaglio dei tributi che hanno composto il monte ritenute;
- possibilità di eseguire il riproporzionamento in modalità Simulata.
  - In presenza di somme a debito e a credito, occorre preliminarmente effettuare, in capo al singolo sostituito, la c.d. "autocompensazione". Soltanto il residuo credito confluisce, insieme agli altri, nel "monte rimborsi" per la verifica della capienza del "monte ritenute". Analogamente, l'importo del debito 730 relativo al singolo, utilizzabile per i rimborsi, è già al netto di eventuali crediti.

In sintesi le funzionalità di riproporzionamento:

- deve essere eseguita solo al termine dell'elaborazione di tutte le buste paga della Ditta in modo da determinare sia l'effettivo monte ritenute che l'importo dei rimborsi;
- i cedolini già stampati in bollato saranno considerati solo ai fini del monte ritenute e non per l'eventuale rimborso che contengono. Questa modalità deve essere utilizzata per gestire correttamente i cedolini dei dipendenti dimissionari con rimborsi IRPEF che devono essere rimborsati per intero;
- > per il rimborso dei crediti 730 si tiene conto delle ritenute del mese (es. 1001, 1002, 1012, 3802, 3847, 3848 etc.) e dei debiti 730. In caso di incapienza il rimborso dei crediti avverrà in percentuale uquale per tutti gli assistiti.
- > Questa procedura NON può essere eseguita più volte e nel caso, dovranno essere preventivamente rielaborati i cedolini contenenti i rimborsi derivanti dall'Assistenza Fiscale.
- L'elaborazione termina con la stampa di un elaborato che riporta i dati utilizzati per la determinazione della % di riproporzionamento e, per ogni dipendente, gli importi ricalcolati.
  - Se il calcolo della capienza non è stato eseguito in *Reale*, effettuando la stampa dei cedolini in bollato o effettuando l'elaborazione dei versamenti, la procedura emette un'apposita segnalazione (non vincolante).

Per i dipendenti per i quali è stato effettuato il riproporzionamento dei rimborsi per incapienza del monte ritenute del mese, viene riportato, nel corpo del cedolino un apposito messaggio per segnalare questa situazione al lavoratore.

Nel caso in cui, successivamente al controllo della capienza vengano effettuate delle variazioni ai cedolini già elaborati, il bottone Capienza 730 viene evidenziato di colore giallo per segnalare che il controllo della capienza deve essere rieseguito; tale procedura dovrà essere effettuata dopo aver rielaborato tutti i cedolini dei dipendenti con rimborsi da assistenza fiscale.

E' possibile eseguire la procedura anche dalle scelte di menù esterne dal cedolino:

|                           | Percorso                                                                                                    |
|---------------------------|----------------------------------------------------------------------------------------------------|
| Scelta di menu            | PAGHE 31. Paghe e Stipendi $\rightarrow$ 4. Gestione cedolino $\rightarrow$ 13. Utilità $\rightarrow$ 6. Riprop. Rimbor. IRPEF 730    |
|                           |                                                                                                    |
| Cooler di monu            | Percorso                                                                                                    |
| scetta al menu<br>esterna | ALTRI ADEMPIMENTI<br>62. Co.Co.Co. $\rightarrow$ 4. Gestione cedolino $\rightarrow$ 14. Utilità $\rightarrow$ 6. Riprop. Rimborsi 730 |

Inizio documento

# 5. Esempi

# *MATRICOLA 1:*

# Debito IRPEF Dichiarante = 750 Credito IRPEF Coniuge = 203 Rate n. 3

| Descrizione                                        | Com. | Reg. | Dichiarante | Com. | Reg. | Coniuge | Totale |
|----------------------------------------------------|------|------|-------------|------|------|---------|--------|
| Importo IRPEF da trattenere                        |      |      | 750,00      |      |      | 0,00    | 750,00 |
| Importo IRPEF da rimborsare                        |      |      | 0,00        |      |      | 203,00  | 203,00 |
| Addiz. reg. all'IRPEF da trattenere                |      | 00   | 0,00        |      | 00   | 0,00    | 0,00   |
| Addiz. reg. all'IRPEF da rimborsare                |      | 00   | 0,00        |      | 00   | 0,00    | 0,00   |
| Addiz. com. all'IRPEF da trattenere                |      |      | 0,00        |      |      | 0,00    | 0,00   |
| Addiz. com. all'IRPEF da rimborsare                |      |      | 0,00        |      |      | 0,00    | 0,00   |
| 1 <sup>°</sup> rata di acconto IRPEF 2018          |      |      | 0,00        |      |      | 0,00    | 0,00   |
| 2 <sup>°</sup> o unica rata di acc. IRPEF 2018     |      |      | 0,00        |      |      | 0,00    | 0,00   |
| Acc. del 20% sui redditi a tass. separata          |      |      | 0,00        |      |      | 0,00    | 0,00   |
| Acc. addiz. comunale IRPEF 2018                    |      |      | 0,00        |      |      | 0,00    | 0,00   |
| Imp. Sost. premi risult. e welfare                 |      |      | 0,00        |      |      | 0,00    | 0,00   |
| Cedolare secca locazioni da trattenere             |      |      | 0,00        |      |      | 0,00    | 0,00   |
| Cedolare secca locazioni da rimbors                |      |      | 0,00        |      |      | 0,00    | 0,00   |
| 1 <sup>°</sup> rata di acc. ced. secca 2018        |      |      | 0,00        |      |      | 0,00    | 0,00   |
| 2 <sup>°</sup> o unica rata di acc. ced. sec. 2018 |      |      | 0.00        |      |      | 0.00    | 0.00   |

# 750 - 203 = 547: 3 = 182,33 + 203 (Credito) = 385,33

# Cedolino Luglio:

| Į | Voci c | orpo   Sociale   Fiscale | Addizionali S | Sindacati I | Prestiti Amm.Social | 730 TFR  |            |
|---|--------|--------------------------|---------------|-------------|---------------------|----------|------------|
|   | Voce   | Descrizione              | Ore/Giorni    | %           | Dato Base           | Ritenute | Competenze |
|   | 208    | RIMB. IRPEF 730 CON.     |               |             | 0,00+               |          | 203,00+    |
|   | 67     | S/DO VER.IRPEF730 DI     |               |             | 0,00+               | 385,33+  |            |
|   | 6/     | S/DO VER.IRPEF /30 DI    |               |             | 0,00+               | 385,33+  |            |

# Cedolino Agosto:

| Voce Descrizione Ore/Giorni % Data Pase  |          |            |
|------------------------------------------|----------|------------|
| Voce Descrizione Ofe/Gioffii % Dato Base | Ritenute | Competenze |
| 79 INT.RAT.SDO IRPEF DI 0,00+            | 0,60+    |            |
| 67 S/DO VER.IRPEF730 DI 0,00+            | 182,33+  |            |

# > MATRICOLA 2

#### Debito Irpef Dichiarante = 619 Add .Regionale da versare = 128 Add. Comunale da versare = 28 Acc. Add. Comunale da versare = 15

## Credito IRPEF Coniuge = 222 Rate n. 3

| Par. funzionali    Add. IRPEF Anno                 | Precedent | te 🍳 A | dd. IRPEF Anno ( | corrente | • 730/4 | 4 Oneri Credito | imposta  |
|----------------------------------------------------|-----------|--------|------------------|----------|---------|-----------------|----------|
| Descrizione                                        | Com.      | Reg.   | Dichiarante      | Com.     | Reg.    | Coniuge         | Totale - |
| Importo IRPEF da trattenere                        |           |        | 619,00           |          |         | 0,00            | 619,00 📄 |
| Importo IRPEF da rimborsare                        |           |        | 0,00             |          |         | 222,00          | 222,00 📄 |
| Addiz. reg. all'IRPEF da trattenere                |           | 13     | 128,00           |          | 00      | 0,00            | 128,00 📄 |
| Addiz. reg. all'IRPEF da rimborsare                |           | 13     | 0,00             |          | 00      | 0,00            | 0,00 🗎   |
| Addiz. com. all'IRPEF da trattenere                | L219      |        | 28,00            |          |         | 0,00            | 28,00 🗎  |
| Addiz. com. all'IRPEF da rimborsare                | L219      |        | 0,00             |          |         | 0,00            | 0,00 📄   |
| 1 <sup>^</sup> rata di acconto IRPEF 2018          |           |        | 0,00             |          |         | 0,00            | 0,00     |
| 2 <sup>°</sup> o unica rata di acc. IRPEF 2018     |           |        | 0,00             |          |         | 0,00            | 0,00     |
| Acc. del 20% sui redditi a tass. separata          |           |        | 0,00             |          |         | 0,00            | 0,00 📄   |
| Acc. addiz. comunale IRPEF 2018                    | L219      |        | 15,00            |          |         | 0,00            | 15,00 🗎  |
| Imp. Sost. premi risult. e welfare                 |           |        | 0,00             |          |         | 0,00            | 0,00 🗎   |
| Cedolare secca locazioni da trattenere             |           |        | 0,00             |          |         | 0,00            | 0,00 🗎   |
| Cedolare secca locazioni da rimbors                |           |        | 0,00             |          |         | 0,00            | 0,00     |
| 1 <sup>^</sup> rata di acc. ced. secca 2018        |           |        | 0,00             |          |         | 0,00            | 0,00     |
| 2 <sup>°</sup> o unica rata di acc. ced. sec. 2018 |           |        | 0,00             |          |         | 0,00            | 0,00 📄   |
|                                                    |           |        |                  |          |         |                 | _        |
| Totale Conguaglio Luglio Rimbo                     | orsato    |        | 0,00 Ve          | rsato    |         | 568,00 Nr.      | Rate 3   |

#### Totale Debiti = 790 222 (Credito) : 790 (Tot. Debito) x 100 = 28,10%

 $619 \times 28,10\% = 173,94$   $128 \times 28,10\% = 35,97$   $28 \times 28,10\% = 7,87$   $15 \times 28,10\% = 4,21$  173,94 + 35,97 + 7,87 + 4,21 = 222 (Credito) 619 - 173,94 : 3 = 148,35 128 - 35,97 : 3 = 30,67 28 - 7,87 : 3 = 6,71 15 - 4,21 : 3 = 3,60 173,94 + 148,35 = 322,30 Versamento Irpef 730 35,97 + 30,67 = 66,64 Add. Regionale 730 da versamento 1730 da versamento 173

35,97 + 30,67 = 66,64 Add. Regionale 730 da versare 7,87 + 6,71 = 14,58 Add. Comunale 730 da versare 4,21 + 3,60 = 7,81 Acc. Add.Comunale 730 da versare

# Cedolino Luglio:

| Voci c | orpo 🧶 Sociale 🔍 Fiscale 🔍 | Addizionali Si | indacati | Prestiti Amm.Social | 730 TFR  |            |
|--------|----------------------------|----------------|----------|---------------------|----------|------------|
| Voce   | Descrizione                | Ore/Giorni     | %        | Dato Base           | Ritenute | Competenze |
| 208    | RIMB. IRPEF 730 CON.       |                |          | 0,00+               |          | 222,00+    |
| 101    | ADDIZ.REG.DA VERSARE       |                |          | 0,00+               | 66,64+   |            |
| 141    | ADDIZ.COM.DA VERSARE       |                |          | 0,00+               | 14,58+   |            |
| 144    | ACC.ADD.COM.DA VERS.       |                |          | 0,00+               | 7,81+    |            |
| 67     | S/DO VER.IRPEF730 DI       |                |          | 0,00+               | 322,30+  |            |

# Cedolino Agosto :

| Voci ce | orpo 🔍 Sociale 🔍 Fiscale 🔍 | Addizionali Si | ndacati | Prestiti Amm.Social | 730 TFR  |            |
|---------|----------------------------|----------------|---------|---------------------|----------|------------|
| Voce    | Descrizione                | Ore/Giorni     | %       | Dato Base           | Ritenute | Competenze |
| 103     | INT.RAT.AD.REG.IRPEF       |                |         | 0,00+               | 0,10+    |            |
| 101     | ADDIZ.REG.DA VERSARE       |                |         | 0,00+               | 30,67+   |            |
| 143     | INT.RAT.AD.COM.IRPEF       |                |         | 0,00+               | 0,02+    |            |
| 141     | ADDIZ.COM.DA VERSARE       |                |         | 0,00+               | 6,71+    |            |
| 145     | INT.RAT.AC.AD.COM.D.       |                |         | 0,00+               | 0,01+    |            |
| 144     | ACC.ADD.COM.DA VERS.       |                |         | 0,00+               | 3,59+    |            |
| 79      | INT.RAT.SDO IRPEF DI       |                |         | 0,00+               | 0,49+    |            |
| 67      | S/DO VER.IRPEF730 DI       |                |         | 0,00+               | 148,35+  |            |

# > MATRICOLA 3

# Debito IRPEF Dichiarante = 350 Credito IRPEF Coniuge = 1.000

| Par. funzionali    Add. IRPEF Anno F               | Precedent | e 🍳 A | dd. IRPEF Anno c | orrente | • 730/4 | Oneri Credite | o imposta |   |
|----------------------------------------------------|-----------|-------|------------------|---------|---------|---------------|-----------|---|
| Descrizione                                        | Com.      | Reg.  | Dichiarante      | Com.    | Reg.    | Coniuge       | Totale    | - |
| Importo IRPEF da trattenere                        |           |       | 350,00           |         |         | 0,00          | 350,00    |   |
| Importo IRPEF da rimborsare                        |           |       | 0,00             |         |         | 1.000,00      | 1000,00   |   |
| Addiz. reg. all'IRPEF da trattenere                |           | 00    | 0,00             |         | 00      | 0,00          | 0,00      |   |
| Addiz. reg. all'IRPEF da rimborsare                |           | 00    | 0,00             |         | 00      | 0,00          | 0,00      |   |
| Addiz. com. all'IRPEF da trattenere                |           |       | 0,00             |         |         | 0,00          | 0,00      |   |
| Addiz. com. all'IRPEF da rimborsare                |           |       | 0,00             |         |         | 0,00          | 0,00      |   |
| 1 <sup>^</sup> rata di acconto IRPEF 2018          |           |       | 0,00             |         |         | 0,00          | 0,00      |   |
| 2 <sup>°</sup> o unica rata di acc. IRPEF 2018     |           |       | 0,00             |         |         | 0,00          | 0,00      |   |
| Acc. del 20% sui redditi a tass. separata          |           |       | 0,00             |         |         | 0,00          | 0,00      |   |
| Acc. addiz. comunale IRPEF 2018                    |           |       | 0,00             |         |         | 0,00          | 0,00      |   |
| Imp. Sost. premi risult. e welfare                 |           |       | 0,00             |         |         | 0,00          | 0,00      |   |
| Cedolare secca locazioni da trattenere             |           |       | 0,00             |         |         | 0,00          | 0,00      |   |
| Cedolare secca locazioni da rimbors                |           |       | 0,00             |         |         | 0,00          | 0,00      |   |
| 1 <sup>^</sup> rata di acc. ced. secca 2018        |           |       | 0,00             |         |         | 0,00          | 0,00      |   |
| 2 <sup>°</sup> o unica rata di acc. ced. sec. 2018 |           |       | 0,00             |         |         | 0,00          | 0,00      |   |
|                                                    |           |       |                  |         |         |               |           |   |
| Totale Conguaglio Luglio Rimbo                     | rsato     |       | 650,00 Vers      | sato    |         | 0,00 Nr.      | Rate      | 0 |

# Cedolino Luglio:

| E | Voci c | orpo 🍳 Sociale 🍳 Fiscale 🍳 | Addizionali S | Sindacati | Prestiti Amm.Sociali | • 730 | TFR    |            |
|---|--------|----------------------------|---------------|-----------|----------------------|-------|--------|------------|
|   | Voce   | Descrizione                | Ore/Giorni    | %         | Dato Base            | Riten | ute    | Competenze |
|   | 208    | RIMB. IRPEF 730 CON.       |               |           | 0,00+                |       |        | 1000,00+   |
|   | 67     | S/DO VER.IRPEF730 DI       |               |           | 0,00+                | 35    | 50,00+ |            |

# MATRICOLA 4

# **Debito IRPEF Dichiarante = 324**

| Par. funzionali    Add. IRPEF Anno F               | Preceden | te 🍳 A | dd. IRPEF Anno o | corrente | • 730/4 | Oneri Credito | imposta  |
|----------------------------------------------------|----------|--------|------------------|----------|---------|---------------|----------|
| Descrizione                                        | Com.     | Reg.   | Dichiarante      | Com.     | Reg.    | Coniuge       | Totale - |
| Importo IRPEF da trattenere                        |          |        | 324,00           |          |         | 0,00          | 324,00 📄 |
| Importo IRPEF da rimborsare                        |          |        | 0,00             |          |         | 0,00          | 0,00 📄   |
| Addiz. reg. all'IRPEF da trattenere                |          | 00     | 0,00             |          | 00      | 0,00          | 0,00 📄   |
| Addiz. reg. all'IRPEF da rimborsare                |          | 00     | 0,00             |          | 00      | 0,00          | 0,00 📄   |
| Addiz. com. all'IRPEF da trattenere                |          |        | 0,00             |          |         | 0,00          | 0,00 📄   |
| Addiz. com. all'IRPEF da rimborsare                |          |        | 0,00             |          |         | 0,00          | 0,00 📄   |
| 1 <sup>^</sup> rata di acconto IRPEF 2018          |          |        | 0,00             |          |         | 0,00          | 0,00 📄   |
| 2 <sup>°</sup> o unica rata di acc. IRPEF 2018     |          |        | 0,00             |          |         | 0,00          | 0,00 📄   |
| Acc. del 20% sui redditi a tass. separata          |          |        | 0,00             |          |         | 0,00          | 0,00 📄   |
| Acc. addiz. comunale IRPEF 2018                    |          |        | 0,00             |          |         | 0,00          | 0,00 📄   |
| Imp. Sost. premi risult. e welfare                 |          |        | 0,00             |          |         | 0,00          | 0,00 📄   |
| Cedolare secca locazioni da trattenere             |          |        | 0,00             |          |         | 0,00          | 0,00 📄   |
| Cedolare secca locazioni da rimbors                |          |        | 0,00             |          |         | 0,00          | 0,00 📄   |
| 1 <sup>^</sup> rata di acc. ced. secca 2018        |          |        | 0,00             |          |         | 0,00          | 0,00 📄   |
| 2 <sup>°</sup> o unica rata di acc. ced. sec. 2018 |          |        | 0,00             |          |         | 0,00          | 0,00 📄   |
|                                                    |          |        |                  |          |         |               |          |
| Totale Conguaglio Luglio Rimbo                     | rsato    |        | 0,00 Ver         | rsato    | 3       | 24,00 Nr. F   | Rate 0   |

# Cedolino Luglio:

| 4 | Voci co | orpo   Sociale | Fiscale | Addizionali | Sindacati | Prestiti | Amm.Sociali | • 7 | 730   | IFR   |            |
|---|---------|----------------|---------|-------------|-----------|----------|-------------|-----|-------|-------|------------|
| ſ | Voce    | Descri         | zione   | Ore/Giorni  | %         | 0        | ato Base    | - 1 | Riten | ute   | Competenze |
|   | 67      | S/DO VER.IRPE  | F730 DI |             |           |          | 0,00+       |     | 32    | 4,00+ |            |

# > MATRICOLA 5

# Credito Dichiarante = 4.000

| Par. funzionali   Add. IRPEF Anno I                | Precedent | te 🍳 A | dd. IRPEF Anno ( | corrente | • 730/4 | Oneri Credito | imposta  |
|----------------------------------------------------|-----------|--------|------------------|----------|---------|---------------|----------|
| Descrizione                                        | Com.      | Reg.   | Dichiarante      | Com.     | Reg.    | Coniuge       | Totale - |
| Importo IRPEF da trattenere                        |           |        | 0,00             |          |         | 0,00          | 0,00     |
| Importo IRPEF da rimborsare                        |           |        | 4.000,00         |          |         | 0,00          | 4000,00  |
| Addiz. reg. all'IRPEF da trattenere                |           | 00     | 0,00             |          | 00      | 0,00          | 0,00     |
| Addiz. reg. all'IRPEF da rimborsare                |           | 00     | 0,00             |          | 00      | 0,00          | 0,00     |
| Addiz. com. all'IRPEF da trattenere                |           |        | 0,00             |          |         | 0,00          | 0,00     |
| Addiz. com. all'IRPEF da rimborsare                |           |        | 0,00             |          |         | 0,00          | 0,00     |
| 1 <sup>^</sup> rata di acconto IRPEF 2018          |           |        | 0,00             |          |         | 0,00          | 0,00     |
| 2 <sup>°</sup> o unica rata di acc. IRPEF 2018     |           |        | 0,00             |          |         | 0,00          | 0,00     |
| Acc. del 20% sui redditi a tass. separata          |           |        | 0,00             |          |         | 0,00          | 0,00     |
| Acc. addiz. comunale IRPEF 2018                    |           |        | 0,00             |          |         | 0,00          | 0,00     |
| Imp. Sost. premi risult. e welfare                 |           |        | 0,00             |          |         | 0,00          | 0,00     |
| Cedolare secca locazioni da trattenere             |           |        | 0,00             |          |         | 0,00          | 0,00     |
| Cedolare secca locazioni da rimbors                |           |        | 0,00             |          |         | 0,00          | 0,00     |
| 1 <sup>^</sup> rata di acc. ced. secca 2018        |           |        | 0,00             |          |         | 0,00          | 0,00     |
| 2 <sup>°</sup> o unica rata di acc. ced. sec. 2018 |           |        | 0,00             |          |         | 0,00          | 0,00     |
|                                                    |           |        |                  |          |         |               |          |
| Totale Conguaglio Luglio Rimbo                     | rsato     | 4      | .000,00 Ve       | rsato    |         | 0,00 Nr.      | Rate     |

# Cedolino Luglio:

|   | Voci corpo | Sociale Fiscale   | Addizionali | Sindacati | Prestiti Amm.Sociali | ٩ | 730   | TFR |            |
|---|------------|-------------------|-------------|-----------|----------------------|---|-------|-----|------------|
|   | Voce       | Descrizione       | Ore/Giorni  | i %       | Dato Base            |   | Riter | ute | Competenze |
| I | 68 RIME    | 3. IRPEF 730 DICH |             |           | 0,00+                |   |       |     | 4000,00+   |

# S Di seguito riportiamo la stampa di controllo del riproporzionamento rimborsi 730:

| Periodo : 07/2018                                                |    |          |          |
|------------------------------------------------------------------|----|----------|----------|
| '<br> Totale trattenute irpef effettuate nel mese                | I. | 1        | 3.351,34 |
| ( di cui 1001 3.351,34 )                                         | 1  |          | I        |
| Totale debiti da 730 trattenuti nel mese                         | 1  |          | 1.381,63 |
| ( di cui 4731 1.381,63 )                                         | 1  |          | 1        |
| Totale trattenute reg. effettuate nel mese                       | 1  | L.       | 240,53   |
| Totale debiti regione 730 trattenuti nel mese                    | 1  | l I      | 66,64    |
| ( di cui 3803 66,64 )                                            | 1  |          | 1        |
| Totale trattenute com. effettuate nel mese                       | 1  |          | 126,65   |
| Totale debiti comunale 730 trattenuti nel mese                   | 1  |          | 22,39    |
| ( di cui 3845 7,81 )                                             | 1  |          | 1        |
| ( di cui 3846 14,58 )                                            | 1  |          | 1        |
| Totale rimborso irpef 730 da effettuare nel mese (A)             | 1  | 4.000,00 | 1        |
| Totale rimborso irpef con. 730 da effettuare nel mese (B)        | 1  | 1.425,00 | 1        |
| Totale rimborso T.S. 730 da effettuare nel mese (C)              | 1  | 0,00     | 1        |
| Totale rimborso T.S. con. 730 da effettuare nel mese (D)         | 1  | 0,00     | 1        |
| Totale rimborso I.Sos.Welf. 730 da effettuare nel mese (E)       | 1  | 0,00     | 1        |
| Totale rimborso I.Sos.Welf.con. 730 da effett.nel mese (F)       | 1  | 0,00     | 1        |
| Totale rimborso loc.Aquila 730 da effettuare nel mese (G)        | 1  | 0,00     | 1        |
| Totale rimborso loc.Aquila con. 730 da effettuare nel mese (H)   | 1  | 0,00     | 1        |
| Totale rimborso addiz.reg. da effettuare nel mese (I)            | 1  | 0,00     | 1        |
| Totale rimborso addiz.com. da effettuare nel mese (L)            | 1  | 0,00     | 1        |
| Totale rimborso addiz.reg.coniuge da effettuare nel mese (M)     | 1  | 0,00     | 1        |
| Totale rimborso addiz.com.coniuge da effettuare nel mese (N)     | 1  | 0,00     | 1        |
| Totale rimborso acc.addiz.com. da effettuare nel mese (0)        | 1  | 0,00     | 1        |
| Totale rimborso acc.addiz.com.coniuge da effettuare nel mese (P) | 1  | 0,00     | 1        |
| Totale rimborso Ced.Secca da effettuare nel mese (Q)             | 1  | 0,00     | 1        |
| Totale rimborso Ced.Secca con. da effettuare nel mese (R)        | 1  | 0,00     | 1        |
| Totale rimborso Solidarieta' da effettuare nel mese (S)          | I. | 0,00     | 1        |
| Totale rimborso Solid. coniuge da effettuare nel mese (T)        | 1  | 0,00     | 1        |
| Totale debiti 730 gia' compensati                                | 1  | L.       | -775,00  |
| Totale crediti 730 gia' compensati                               | 1  | -775,00  |          |
| -<br> Totali                                                     | I  | 4.650,00 | 4.414,18 |

# La % rimborso crediti 730 viene calcolata come da esempio: 4.414,18 : 4.650 x 100 = 94,9286%

|                   | 1       | rimborso crediti | 730    | 94,9286 |         |                 | 1       |
|-------------------|---------|------------------|--------|---------|---------|-----------------|---------|
| Matricola   Cogno | me Nome |                  | Codice | Rimb.da | Effett. | Rimb.Effettuato | Residuo |
| 1                 |         |                  | (B)    | I       | 203,00  | 203,00          | 0,00    |
| 2                 |         |                  | (B)    | I.      | 222,00  | 222,00          | 0,00    |
| 3                 |         |                  | (B)    | 1       | .000,00 | 967,03          | 32,97   |
| 5                 |         |                  | (À)    | 1 4     | .000,00 | 3.797,14        | 202,86  |

-----

- (A) = Rimb. irpef 730 Dichiarante
- (B) = Rimb. irpef 730 Coniuge

# In presenza di debiti e crediti con crediti maggiori dei debiti:

- prima viene effettuata l'autocompensazione interna dei debiti e crediti del dipendente, per cui i debiti sono utilizzati per rimborsare l'importo dei crediti fino a capienza:
- solo la parte residua viene mandata nel riproporzionamento e verrà rimborsata la sola quota che trova capienza nel totale delle ritenute del mese

# Pertanto l'importo di rimborso esposto nel cedolino è dato dalla somma del debito + la parte di credito riproporzionata:

### Stampa cedolino MATRICOLA 3:

# Debito IRPEF Dichiarante = 350 Credito IRPEF Coniuge = 1.000

## 1.000 - 350 = 650 x 94,9286%= 617,03 617,03 + 350 = 967,03

| Rimb. IRPeF 730 Con.<br>S/DO Ver.IRPeF730 Di |                  |  | 350,00 | 967,03 |
|----------------------------------------------|------------------|--|--------|--------|
| Il rimborso dei crediti 730 non e            | 'stato           |  |        |        |
| integralmente eseguito causa insu            | fficienza monte  |  |        |        |
| ritenute del mese. La quota resid            | 1a sara'         |  |        |        |
| rimborsata nei mesi successivi de            | l corrente anno. |  |        |        |
|                                              |                  |  |        |        |

# Stampa cedolino MATRICOLA 5:

# Credito Dichiarante = 4.000 Il rimborso effettuato 3.797,14 si ottiene con il calcolo: 4.000 x 94,9286%= 3.797,14

| Rimb. IRPeF 730 Dich              |                  |  | 3.797,14 |
|-----------------------------------|------------------|--|----------|
| Il rimborso dei crediti 730 non e | 'stato           |  |          |
| integralmente eseguito causa insu | fficienza monte  |  |          |
| ritenute del mese. La quota resid | ua sara'         |  |          |
| rimporsata nel mesi successivi de | L corrente anno. |  |          |

# Stampa Riepilogo cedolini:

| Rit. Fis. mese netta |          | 3.351,34 |                       |
|----------------------|----------|----------|-----------------------|
| S/DO Ver.IRPeF730 Di |          | 1.381,63 |                       |
| Rimb: IRPeF 730 Dich |          |          | <mark>3.797,14</mark> |
| Tot. rit. sociali    | 1.325,80 |          |                       |
| Addiz.Reg.da versare |          | 66,64    |                       |
| Add.Reg. rata pagata |          | 240,53   |                       |
| Add.Com. rata pagata |          | 96,42    |                       |
| Acconto Add.Comunale |          | 30,23    |                       |
| Addiz.Com.da versare |          | 14,58    |                       |
| Acc.Add.Com.da vers. |          | 7,81     |                       |
| Rimb. IRPeF 730 Con. |          |          | 1.392,03              |

Inizio documento

# 6. Gestione Versamenti Delega F24

Scelta di menu

Percorso ALTRI ADEMPIMENTI 61. Versamenti Unificati → 01. Gestione Versamenti

Per riportare nei singoli fogli delega i tributi 730 a credito con i tributi a debito utilizzati in compensazione, la procedura utilizza in via prioritaria:

## i crediti derivanti dai conguagli di fine rapporto effettuati nel mese:

- **1627** Ecced.versam. ritenute da lavoro dipend.e assimil.
- ▶ 1669 Ecced.versam. add.reg.IRPEF tratt. dal Sost.d'Imp.
- ▶ 1671 Ecced.versam. add.com.IRPEF tratt. dal Sost.d'Imp.

- > i crediti derivanti dai conguagli di assistenza fiscale nel mese:
- **1**631 Somme imp.erar. rimb.da Sost.Imp. per Assist.Fisc.
- **3796** Somme add.reg.IRPEF rimb.da Sost.Imp. per Ass.Fis.
- **3797** Somme add.com.IRPEF rimb.da Sost.Imp. per Ass.Fis.

## tutti i tributi rimanenti, siano essi crediti del mese o di mesi precedenti, secondo un ordine casuale (esempio 1655)

#### Primo Foglio Delega F24:

| SEZION           | NE ERARI              |                 |                                     |                              |                     |                          |                                         |             |
|------------------|-----------------------|-----------------|-------------------------------------|------------------------------|---------------------|--------------------------|-----------------------------------------|-------------|
|                  |                       |                 | codice tributo                      | rateazione/regionel          | anno di             | importi a debito versati | importi a credito compensati            |             |
|                  |                       |                 | 1631                                | province in.                 | 2017                |                          | 5.103,06                                |             |
| IMPOSTE          | DIRETTE               | - IVA           | 1001                                | 0007                         | 2018                | 3.351,34                 | ,                                       |             |
| RITENUTE         | E ALLA FO             | NTE             | 4731                                | 0007                         | 2017                | 1.381,63                 | ,                                       |             |
| ALTRI TR         | IBUTI ED I            | NTERESSI        | 1655                                | 0007                         | 2018                | ,                        | 237,67                                  |             |
|                  |                       |                 |                                     |                              |                     | ,                        | ,                                       |             |
| codice ufficio   | 00                    | dice atto       |                                     |                              |                     | ,                        | , +/-                                   | SALDO (A-B) |
|                  |                       |                 |                                     | тот                          | TALE A              | 4.732,97 <sub>E</sub>    | 5.340,73-                               | 607,76      |
| SEZION           |                       |                 |                                     |                              |                     |                          |                                         |             |
| sede c           | causale<br>contributo | matricola<br>fi | INPS/codice INPS/<br>lale azienda d | periodo di r<br>ta mm/aaaa a | mm/aaaa             | importi a debito versati | importi a credito compensati            |             |
| 8100 I           | OM10 8                | 3121321         | 1231                                | 072018                       |                     | 237,67                   | ,                                       |             |
|                  |                       |                 |                                     |                              |                     | ,                        |                                         |             |
|                  |                       |                 |                                     |                              |                     |                          |                                         |             |
|                  |                       |                 |                                     |                              |                     |                          | , +/-                                   | SALDO (C-D) |
|                  |                       |                 |                                     | TO                           | TALE C              | 237,670                  | ) , +                                   | 237,67      |
| SEZION           |                       |                 |                                     |                              |                     |                          |                                         |             |
| regione          |                       |                 | codice tributo                      | mese rif.                    | riferimento         | importi a debito versati | importi a credito compensati            |             |
| 1 3              |                       |                 | 3802                                | 0007                         | 2017                | 196,33                   | ,                                       |             |
| <u>1 3</u>       |                       |                 | 3803                                | 0007                         | 2017                | 66,64                    | ,                                       |             |
| <u>g2 10</u>     |                       |                 | 3802                                | 0007                         | 2017                | 44,20                    | ,                                       |             |
| N I              |                       |                 |                                     |                              |                     | ,                        | , +/-                                   | SALDO (E-F) |
|                  |                       |                 |                                     | TO                           | TALE E              | 307,17F                  | , +                                     | 307,17      |
| SEZIOI           |                       |                 |                                     | IDENTIFICATIVO               | OPERAZIONE          |                          |                                         |             |
| of codice comune | Raw, variati          | Acc. Seldo Immo | codice tributo                      | mese rif.                    | anno di riferimento | importi a debito versati | importi a credito compensati            |             |
| <u>E 51 6</u>    | <u> </u>              |                 |                                     | 0007                         | 2018                | 9,03                     | ,                                       |             |
| <u>8 E 51 8</u>  | <u> </u>              |                 | 3848                                | 0007                         | 2017                | 31,50                    | ,                                       |             |
| <u>1 21 5</u>    |                       |                 | 3845                                | 0007                         | 2018                | 1450                     | , , , , , , , , , , , , , , , , , , , , |             |
| 8 <u>1 71 7</u>  |                       |                 | 3846                                | 0007                         | 2017                | 14,58                    | , +/-                                   | SALDO (G-H) |
| detrazione       |                       |                 | ,<br>/IDENZIALLED ASS               | IO                           | TALE G              | 62,92H                   | ı , <del> </del> †                      | 02,92       |
| A SEZIOI         |                       | codice sede     | ordine ditta                        | numero                       | elesues             | importi a debito versati | importi a credito compensati            |             |
| EN .             |                       | course seve     | course unta c.c                     | . di nferiment               | o cousare           |                          |                                         |             |
|                  |                       |                 |                                     | _                            |                     | ,                        | ,                                       |             |
|                  |                       |                 |                                     | _                            |                     | ,                        | ,<br>+/-                                | SALDO (LL)  |
| EN               |                       |                 |                                     | TO                           |                     | ,                        | , .                                     | SALDO (I-L) |
| Codice ente      | codice sede           | causale         | codice posizione                    | periodo di r                 | iferimento:         | importi a debito versati | importi a credito compensati            | ,           |
| LOR<br>LOR       |                       | contracto       |                                     |                              | , minadaa           |                          |                                         |             |
| RET              |                       |                 |                                     |                              |                     | ,<br>                    | · +/-                                   | SALDO (M-N) |
| 0                |                       |                 |                                     | TO                           | TALE M              | ,                        | í í ľ                                   |             |
| FIRMA            |                       |                 |                                     |                              |                     | SALDO FINALE             | 7 11                                    | ,           |
| ĕ                |                       |                 |                                     |                              |                     |                          | EURO +                                  |             |
| 7                |                       |                 |                                     |                              |                     |                          |                                         | · · ·       |

|                                                                                                    |                                                                                                    |                                                                                     |                                                                                                    |                                                                                                    |                                                                                                    |                                                                                                    | A MELININGANYO                                                                                                    |
|----------------------------------------------------------------------------------------------------|----------------------------------------------------------------------------------------------------|-------------------------------------------------------------------------------------|----------------------------------------------------------------------------------------------------|----------------------------------------------------------------------------------------------------|----------------------------------------------------------------------------------------------------|----------------------------------------------------------------------------------------------------|----------------------------------------------------------------------------------------------------|
| SEZIONE ER                                                                                                    |                                                                                                    |                                                                                     |                                                                                                    |                                                                                                    |                                                                                                    |                                                                                                    |                                                                                                    |
|                                                                                                    |                                                                                                    | codice tributo                                                                      | rateazione/regione/                                                                                                    | anno di                                                                                                 | importi a debito versati                                                                                                    | importi a credito compensati                                                                                                    |                                                                                                    |
|                                                                                                    |                                                                                                    | 1631                                                                                | prov.mese ni.                                                                                                    | 2017                                                                                                    |                                                                                                    | 86.11                                                                                                    |                                                                                                    |
|                                                                                                    |                                                                                                    |                                                                                     |                                                                                                    |                                                                                                    | ,                                                                                                    |                                                                                                    |                                                                                                    |
| DITENUITE ALLA                                                                                                    |                                                                                                    |                                                                                     |                                                                                                    |                                                                                                    | ,                                                                                                    | ,                                                                                                    |                                                                                                    |
| RITENUTE ALLA                                                                                                    | FONTE                                                                                                    |                                                                                     |                                                                                                    |                                                                                                    | ,                                                                                                    | ,                                                                                                    |                                                                                                    |
| ALTRI TRIBUTI I                                                                                                    | ED INTERESSI                                                                                                    |                                                                                     |                                                                                                    |                                                                                                    | ,                                                                                                    | ,                                                                                                    |                                                                                                    |
|                                                                                                    |                                                                                                    |                                                                                     |                                                                                                    |                                                                                                    | ,                                                                                                    | ,                                                                                                    |                                                                                                    |
| codice ufficio                                                                                                    | codice atto                                                                                                    |                                                                                     |                                                                                                    |                                                                                                    | ,                                                                                                    | , +                                                                                                    | - SALDO (A-B)                                                                                                    |
|                                                                                                    |                                                                                                    |                                                                                     | L TO                                                                                                    | TALE A                                                                                                  | , 1                                                                                                    | в 86,11                                                                                                    | 86,11                                                                                                    |
| SEZIONE INF                                                                                                    |                                                                                                    |                                                                                     |                                                                                                    |                                                                                                    |                                                                                                    |                                                                                                    |                                                                                                    |
| codice causale<br>sede contributo                                                                                                    | matricola INP:<br>filiale                                                                                            | 3/codice INP8/<br>azienda da                                                        | periodo di r<br>mm/aaaa a                                                                                                    | iferimento:<br>mm/aaaa                                                                                  | importi a debito versati                                                                                                    | importi a credito compensati                                                                                                    |                                                                                                    |
| 8100 DM10                                                                                                    | 81213212                                                                                                    | 31                                                                                  | 072018                                                                                                    |                                                                                                    | 66333                                                                                                    |                                                                                                    |                                                                                                    |
|                                                                                                    |                                                                                                    |                                                                                     |                                                                                                    |                                                                                                    |                                                                                                    | ,                                                                                                    |                                                                                                    |
|                                                                                                    |                                                                                                    |                                                                                     |                                                                                                    |                                                                                                    | ,                                                                                                    | ,                                                                                                    |                                                                                                    |
|                                                                                                    |                                                                                                    |                                                                                     |                                                                                                    |                                                                                                    | ,                                                                                                    | ,                                                                                                    |                                                                                                    |
|                                                                                                    |                                                                                                    |                                                                                     |                                                                                                    |                                                                                                    | ,                                                                                                    | , +                                                                                                    | - SALDO (C-D)                                                                                                    |
|                                                                                                    |                                                                                                    |                                                                                     | TOT                                                                                                    | TALE C                                                                                                  | 663,331                                                                                                    | D , -                                                                                                    | + 663,33                                                                                                    |
| SEZIONE RE                                                                                                    | GIONI                                                                                                    |                                                                                     |                                                                                                    |                                                                                                    |                                                                                                    |                                                                                                    |                                                                                                    |
| regione                                                                                                    |                                                                                                    | codice tributo                                                                      | rateazione/<br>mese rif.                                                                                                    | anno di<br>riferimento                                                                                  | importi a debito versati                                                                                                    | importi a credito compensati                                                                                                    |                                                                                                    |
|                                                                                                    |                                                                                                    |                                                                                     |                                                                                                    |                                                                                                    | ,                                                                                                    | ,                                                                                                    |                                                                                                    |
|                                                                                                    |                                                                                                    |                                                                                     |                                                                                                    |                                                                                                    |                                                                                                    |                                                                                                    |                                                                                                    |
|                                                                                                    |                                                                                                    |                                                                                     |                                                                                                    |                                                                                                    |                                                                                                    |                                                                                                    |                                                                                                    |
|                                                                                                    |                                                                                                    |                                                                                     |                                                                                                    |                                                                                                    |                                                                                                    | ,                                                                                                    |                                                                                                    |
| ÷                                                                                                    |                                                                                                    |                                                                                     |                                                                                                    |                                                                                                    |                                                                                                    |                                                                                                    | - SALDO (E-E)                                                                                                    |
|                                                                                                    |                                                                                                    |                                                                                     | 101                                                                                                    |                                                                                                    | ,                                                                                                    | , +                                                                                                    | - SALDO (E-F)                                                                                                    |
|                                                                                                    |                                                                                                    |                                                                                     | тот                                                                                                    | TALE E                                                                                                  | ,                                                                                                    | , +<br>F ,                                                                                                    | - SALDO (E-F)                                                                                                    |
| SEZIONE IM                                                                                                    |                                                                                                    | TILOCALI                                                                            | TO<br>IDENTIFICATIVO                                                                                                    | TALE E                                                                                                  | , , ,                                                                                                    | F ,                                                                                                    | - SALDO (E-F)                                                                                                    |
| SEZIONE IM                                                                                                    | U E ALTRI TRIBU<br>mob. numero<br>wriel Acc. Saldo immobili                                                          | TI LOCALI<br>codice tributo                                                         | TO1<br>IDENTIFICATIVO<br>rateazione/<br>mese rif.                                                                                                    | TALE E<br>OPERAZIONE                                                                                    | importi a debito versati                                                                                                    | F , f                                                                                                    | - SALDO (E-F)                                                                                                    |
| SEZIONE IM<br>codice ente /<br>codice comune<br>PL 21 9                                                                                                    | UEALTRI TRIBU<br>mmob.<br>verleti Acc. Saido Immobili                                                                | TTI LOCALI<br>codice tributo<br>3847                                                | TO1<br>IDENTIFICATIVO<br>rateazione/<br>mese rif.<br>0007                                                                                                    | TALE E<br>OPERAZIONE<br>anno di riferimento<br>2018                                                     | , importi a debito versati<br>2 1,2 0                                                                                                    | F , f                                                                                                    | /- SALDO (E-F)                                                                                                    |
| SEZIONE IM<br>codice ente/<br>eL 21 9<br>L 21 9                                                                                                    | U E ALTRI TRIBU                                                                                                    | TT LOCALI<br>codice tributo<br>3847<br>3848                                         | TOT<br>IDENTIFICATIVO<br>rateazione/<br>mese rif.<br>0007<br>0007                                                                                                    | ALE E OPERAZIONE anno di riferimento 2018 2017                                                          | ,<br>importi a debito versati<br>2 1,2 0<br>6 4,9 2                                                                                                    | F , triporti a credito compensati                                                                                                    | /- SALDO (E-F)                                                                                                    |
| SEZIONE IM<br>SEZIONE IM<br>codice ente /<br>codice conune Ram<br>PL 21 9<br>L 21 9                                                                                                    | U E ALTRI TRIBU                                                                                                    | milocali<br>codice tributo<br>3847<br>3848                                          | TOT<br>IDENTIFICATIVO<br>rateazione/<br>mese rif,<br>0007<br>0007                                                                                                    | TALE E<br>OPERAZIONE<br>anno di riferimento<br>2018<br>2017                                             | ,<br>importi a debito versati<br>2 1,2 0<br>6 4,92<br>,                                                                                                    | F , +                                                                                                    | - SALDO (E-F)                                                                                                    |
| SEZIONE IM<br>SEZIONE IM<br>Codice comune Rev.<br>BL 21 9<br>L 21 9                                                                                                    | U E ALTRI TRIBU                                                                                                    | milocali<br>oodioe tributo<br>3847<br>3848                                          | TOT<br>IDENTIFICATIVO<br>rateazione/<br>mese rif,<br>0007<br>0007                                                                                                    | TALE E<br>OPERAZIONE<br>anno di riterimento<br>2018<br>2017                                             | ,<br>importi a debito versati<br>2 1,2 0<br>6 4,9 2<br>,                                                                                                    | F , +<br>F , importi a credito compensati<br>, , ,                                                                                                    | /- SALDO (E-F) ,                                                                                                    |
| SEZIONE IM<br>SEZIONE IM<br>codice comune Rev<br>BL 21 9<br>L 21 9<br>L 21 9<br>CODE<br>detrazione                                                                                                    | U E ALTRI TRIBU                                                                                                    | milocali<br>codice tributo<br>3847<br>3848                                          | TOI<br>IDENTIFICATIVO<br>rateazione/<br>mese rif.<br>0007<br>0007                                                                                                    | TALE E<br>OPERAZIONE<br>anno di riterimento<br>2018<br>2017                                             | importi a debito versati<br>21,20<br>64,92<br>,<br>86,12                                                                                                    | F , +<br>F , importi a credito compensati<br>,<br>,<br>,<br>,<br>H , ,                                                                                                    | <ul> <li>SALDO (E-F)</li> <li>,</li> <li>,</li> <li>SALDO (G-H)</li> <li>86.12</li> </ul>                                                       |
| SEZIONE IM<br>codice comune Rev.<br>pt 21 9<br>L 21 9<br>L 21 9<br>detrazione<br>detrazione<br>SEZIONE AL                                                                                                    |                                                                                                    | TTI LOCALI<br>codice tributo<br>3847<br>3848                                        | TOT<br>IDENTIFICATIVO<br>rateazione/<br>mese rif.<br>0007<br>0007<br>0007                                                                                                | TALE E<br>OPERAZIONE<br>anno di riterimento<br>2018<br>2017<br>TALE G                                   | ,<br>importi a debito versati<br>21,20<br>64,92<br>,<br>86,121                                                                                                    | F , *<br>F , importi a credito compensati<br>, *                                                                                                    | <ul> <li>SALDO (E-F)</li> <li>,</li> <li>,</li> <li>SALDO (G-H)</li> <li>86,12</li> </ul>                                                       |
| SEZIONE IM<br>codice ente /<br>pc codice comune<br>pL 21 9<br>L 21 9<br>detrazione<br>detrazione<br>SEZIONE AL                                                                                                    | U E ALTRI TRIBU                                                                                                    | TI LOCALI<br>codice tributo<br>3847<br>3848<br>DENZIALI ED ASS                      | TOT<br>IDENTIFICATIVO<br>rateazione/<br>mese rf.<br>0007<br>0007<br>0007                                                                                                 | TALE E<br>OPERAZIONE<br>anno di riferimento<br>2018<br>2017<br>TALE G                                   | , , , , , , , , , , , , , , , , , , ,                                                                                                    | F ,<br>importi a credito compensati                                                                                                    | - SALDO (E-F)<br>,<br>- SALDO (G-H)<br>- 86,12                                                                                                  |
| SEZIONE IM<br>codice ente /<br>gL 21 9<br>L 21 9<br>L 21 9<br>detrazione<br>detrazione<br>SEZIONE AL                                                                                                    | U E ALTRI TRIBU<br>numera<br>Aa: Saia Immobili<br>Immobili<br>TRI ENTI PREVID<br>codice sede                         | TI LOCALI<br>codice tributo<br>3847<br>3848<br>ENZIALI ED ASS<br>codice ditta c.c.  | TOT<br>IDENTIFICATIVO<br>rateazione/<br>mese rf.<br>0007<br>0007<br>0007<br>0007                                                                                         | TALE E<br>OPERAZIONE<br>anno di riferimento<br>2018<br>2017<br>TALE G                                   | , , , , , , , , , , , , , , , , , , ,                                                                                                    | F , +<br>F , -<br>importi a credito compensati<br>2<br>2<br>3<br>4<br>4 , -<br>importi a credito compensati                                                                                                    | - SALDO (E-F)<br>,<br>- SALDO (G-H)<br>- 86,12                                                                                                  |
| SEZIONE IM<br>codice ente /<br>codice ente /<br>codice ente /<br>21 21 9<br>L 21 9<br>L 21 9<br>detrazione<br>detrazione                                                                                                    | U E ALTRI TRIBU                                                                                                    | TI LOCALI<br>codice tributo<br>3847<br>3848<br>DENZIALI ED ASS<br>codice ditta c.c. | TOT<br>IDENTIFICATIVO<br>rateazione/<br>mese rif.<br>0007<br>0007<br>0007<br>TOT<br>ICURATIV<br>al interment                                                             | TALE E<br>OPERAZIONE<br>anno di riferimento<br>2018<br>2017<br>TALE G                                   | , , , , , , , , , , , , , , , , , , ,                                                                                                    | F , +<br>F , -<br>importi a credito compensati<br>, -<br>, -<br>, +<br>H , -<br>importi a credito compensati<br>,                                                                                                    | - SALDO (E-F)<br>,<br>- SALDO (G-H)<br>- 86,12                                                                                                  |
| SEZIONE IM<br>Codice ente /<br>codice ente /<br>codice en                                                                                                    | U E ALTRI TRIBU<br>numero<br>winiti Acc. Salis Inmobili<br>Control Control Control<br>TRI ENTI PREVID<br>codice sede | TI LOCALI<br>codice tributo<br>3847<br>3848<br>ENZIALI ED ASS<br>codice ditta c.c.  | TOT<br>IDENTIFICATIVO<br>rateazione/<br>mese rif.<br>0 0 0 7<br>0 0 0 7<br>0 0 0 7<br>TOT<br>ICURATIVI<br>d intermedi                                                    | TALE E<br>OPERAZIONE<br>anno di riferimento<br>2018<br>2017<br>TALE G                                   | ,<br>importi a debito versati<br>2 1,2 0<br>6 4,9 2<br>,<br>,<br>8 6,1 2<br>importi a debito versati<br>,                                                                 | F , +<br>F , -<br>importi a credito compensati<br>, -<br>, -<br>, -<br>, -<br>, -<br>, -<br>, -<br>, -<br>, -<br>, -                                                                                                    | - SALDO (E-F)<br>,<br>- SALDO (G-H)<br>- 8 6,12                                                                                                 |
| SEZIONE IM<br>SEZIONE IM<br>Codice ente /<br>codice comune Ram<br>PL 21 9<br>L 21 9<br>detrazione<br>detrazione<br>H SEZIONE AL<br>NAIL                                                                                                    | U E ALTRI TRIBU                                                                                                    | Codice ditta                                                                        | TOT<br>IDENTIFICATIVO<br>rateazione/<br>mese rif.<br>0007<br>0007<br>0007<br>IOURATIVI<br>numero<br>di intermeno                                                         | TALE E OPERAZIONE anno di riferimento 2018 2017 TALE G causale                                          | ,<br>importi a debito versati<br>2 1,2 0<br>6 4,92<br>,<br>,<br>8 6,1 2 1<br>importi a debito versati<br>,<br>,                                                           | F , +<br>F , -<br>importi a credito compensati<br>, , ,<br>, , ,<br>H , , -<br>importi a credito compensati<br>                                                                                                    | <ul> <li>SALDO (E-F)</li> <li>,</li> <li>SALDO (G-H)</li> <li>8 6,1 2</li> <li>SALDO (I-L)</li> </ul>                                           |
| SEZIONE IM<br>SEZIONE IM<br>Codice ente /<br>codice comune Rev.<br>BL 21 9<br>L 21 9<br>detrazione<br>detrazione<br>HI SEZIONE AL                                                                                                    | U E ALTRI TRIBU                                                                                                    | TI LOCALI<br>codice tributo<br>3847<br>3848<br>DENZIALI ED ASS<br>codice ditta c.c. | TOT                                                                                                    | TALE E<br>OPERAZIONE<br>anno di riferimento<br>2018<br>2017<br>TALE G                                   | ,<br>importi a debito versati<br>2 1,2 0<br>6 4,92<br>,<br>,<br>,<br>8 6,1 2 1<br>importi a debito versati<br>,<br>,                                                      | F , *                                                                                                    | <ul> <li>SALDO (E-F)</li> <li>,</li> <li>SALDO (G-H)</li> <li>8 6,1 2</li> <li>SALDO (I-L)</li> <li>,</li> </ul>                                |
| SEZIONE IM<br>SEZIONE IM<br>Codice ente /<br>SEZIONE AL<br>SEZIONE AL<br>SEZIONE AL                                                                                                    | U E ALTRI TRIBU                                                                                                    | Codice posizione                                                                    | TOT<br>IDENTIFICATIVO<br>rateazione/<br>meserif.<br>0007<br>0007<br>0007<br>ICURATIVI<br>numero<br>di interimenti<br>di interimenti<br>perioda di re-<br>mulazza di re-  | TALE E OPERAZIONE anno di riferimento 2018 2017 TALE G o causale TALE I riferimento: a mm/asas          | , , , , , , , , , , , , , , , , , , ,                                                                                                    | F , +<br>F , -<br>importi a credito compensati<br>, -<br>, -<br>H , -<br>importi a credito compensati<br>, +<br>L , -                                                                                                    | <ul> <li>SALDO (E-F)</li> <li>,</li> <li>SALDO (G-H)</li> <li>8 6,1 2</li> <li>SALDO (I-L)</li> <li>,</li> </ul>                                |
| SEZIONE IM<br>codice ente /<br>gL 21 9<br>L 21 9<br>detrazione<br>detrazione<br>sEZIONE AL<br>SEZIONE AL                                                                                                    | U E ALTRI TRIBU<br>numero<br>windi Acc. Sada Immobili<br>mobili<br>TRI ENTI PREVIE<br>codice sede<br>contributo      | Codice posizione                                                                    | TOI<br>IDENTIFICATIVO<br>rateazione/<br>meser fr.<br>0007<br>0007<br>0007<br>ICURATIVI<br>numero<br>di inferimento<br>ICURATIVI<br>numero<br>di inferimento<br>ICURATIVI | TALE E OPERAZIONE anno di riferimento 2018 2017 TALE G o causale TALE I iferimento: a mni/asasa         | , , , , , , , , , , , , , , , , , , ,                                                                                                    | F , +<br>F , -<br>importi a credito compensati<br>                                                                                                    | <ul> <li>SALDO (E-F)</li> <li>,</li> <li>SALDO (G-H)</li> <li>8 6,1 2</li> <li>SALDO (I-L)</li> <li>,</li> </ul>                                |
| SEZIONE IM<br>codice ente /<br>subjects<br>subjects | U E ALTRI TRIBU                                                                                                    | Codice posizione                                                                    | TOT<br>IDENTIFICATIVO<br>rateazione/<br>mese rf.<br>0007<br>0007<br>0007<br>ICURATIVO<br>runnero<br>di inferimenti<br>periodo di r<br>mmiassa                            | TALE E OPERAZIONE anno di riferimento 2018 2017 TALE G causale TALE I iferimento: mmitasas              | , , , , , , , , , , , , , , , , , , ,                                                                                                    | ,     *       importi a oredito compensati     ,       ,     *       ,     ,       ,     *       ,     *       importi a oredito compensati     ,       ,     *       ,     *       importi a oredito compensati     ,       ,     *       ,     *       importi a oredito compensati     ,       ,     *       importi a oredito compensati     ,       ,     *                                                                                                    | <ul> <li>SALDO (E-F)</li> <li>,</li> <li>SALDO (G-H)</li> <li>86,12</li> <li>SALDO (I-L)</li> <li>,</li> <li>SALDO (M-N)</li> </ul>             |
| SEZIONE IM<br>codice ente /<br>sel_ 21 9<br>detrazione<br>detrazione<br>MAIL<br>SEZIONE AL<br>MAIL<br>SEZIONE AL                                                                                                    | U E ALTRI TRIBU                                                                                                    | Codice posizione                                                                    | TOT                                                                                                    | TALE E OPERAZIONE anno di riferimento 2018 2017 TALE G o causale TALE I riferimento: a mmiasas IALE M   | ,<br>importi a debito versati<br>2 1,2 0<br>6 4,9 2<br>,<br>,<br>8 6,1 2 1<br>importi a debito versati<br>,<br>,<br>,<br>importi a debito versati<br>,<br>,<br>,          | <pre>, + F , , importi a credito compensati</pre>                                                                                                    | <ul> <li>SALDO (E-F)</li> <li>,</li> <li>SALDO (G-H)</li> <li>8 6,12</li> <li>SALDO (I-L)</li> <li>,</li> <li>SALDO (M-N)</li> </ul>            |
| SEZIONE IM<br>SEZIONE IM<br>codice ente /<br>eli 21 9<br>detrazione<br>detrazione<br>sEZIONE AL<br>SEZIONE AL<br>SEZIONE AL<br>SEZIONE AL<br>SEZIONE AL<br>SEZIONE AL                                                                                                    | U E ALTRI TRIBU                                                                                                    | Codice posizione                                                                    | TOT                                                                                                    | TALE E OPERAZIONE anno di riferimento 2018 2017 TALE G o causale TALE I riferimento: a mm/asas I TALE M | ,<br>importi a debito versati<br>21,20<br>64,92<br>,<br>,<br>86,12<br>importi a debito versati<br>,<br>,<br>,<br>importi a debito versati<br>,<br>,<br>,<br>SALDO FINALE  | ,     +       importi a credito compensati     ,       ,     ,       ,     ,       ,     ,       ,     ,       importi a credito compensati     ,       ,     ,       ,     ,       importi a credito compensati     ,       ,     ,       ,     ,       importi a credito compensati     ,       ,     ,       ,     ,       ,     ,       ,     ,       ,     ,       ,     ,                                                                                                    | <ul> <li>SALDO (E-F)</li> <li>,</li> <li>SALDO (G-H)</li> <li>8 6,12</li> <li>SALDO (I-L)</li> <li>,</li> <li>SALDO (M-N)</li> </ul>            |
| SEZIONE IM<br>SEZIONE IM<br>Codice ente /<br>codice ente /<br>2 21 9<br>L 21 9<br>detrazione<br>SEZIONE AL<br>INAIL<br>SEZIONE AL<br>SEZIONE AL<br>SEZIONE AL<br>SEZIONE AL                                                                                                    | U E ALTRI TRIBU                                                                                                    | codice posizione                                                                    | TOT                                                                                                    | TALE E OPERAZIONE anno di riferimento 2018 2017 TALE G o causale TALE I riferimento a mm/asas I I ALE M | ,<br>importi a debito versati<br>2 1,2 0<br>6 4,9 2<br>,<br>,<br>,<br>8 6,1 2<br>importi a debito versati<br>,<br>,<br>importi a debito versati<br>,<br>,<br>SALDO FINALE | <pre>, * , * F ,  importi a credito compensati , , , , , , , , , , importi a credito compensati , , importi a credito compensati , importi a credito compensati , importi a credito compensati , importi a credito compensati , import a credito compensati , import a credito compe</pre> | <ul> <li>SALDO (E-F)</li> <li>,</li> <li>SALDO (G-H)</li> <li>8 6,12</li> <li>SALDO (I-L)</li> <li>,</li> <li>SALDO (M-N)</li> <li>,</li> </ul> |

#### Secondo Foglio Delega F24:

Com'è noto, per effetto delle disposizioni contenute nell'articolo 11, comma 2, del D.L.66 del 24/4/2014, l'invio telematico dei modelli F24 il cui saldo finale - per effetto di compensazioni - sia di importo pari a zero (va considerato il singolo foglio-delega), può essere effettuato esclusivamente tramite i servizi messi a disposizione dall'Agenzia delle entrate (Entratel o Fisconline) e non possono, invece, essere utilizzati i sistemi messi a disposizione dal sistema interbancario (CBI).

È disponibile una funzionalità da utilizzare nel caso in cui lo Studio desideri:

- trasmettere direttamente, tramite Entratel, tutti gli F24 a zero del proprio Cliente;
- Fare versare i soli F24 a debito (di solito uno solo, l'ultimo) al proprio Cliente.

Tramite la questa funzione viene data la possibilità di forzare l'utilizzo del canale telematico Entratel per le deleghe a zero non già associate ad un canale Entratel.

Per attivare la procedura occorre valorizzare l'apposita tabella "F24 a 0,00 su Entratel" scelta 61/5/12. Per maggiori dettagli consultare le note operative utente della Release 16.50.00 al capitolo Delega Unica - Forzatura Canale Entratel per F24 aventi Saldo pari a Zero.

Inizio documento

# 7. Gestione Dinieghi 730

| <b>→</b> 1 | 12. |
|------------|-----|
|            |     |
| → 1        | 12. |
|            | → : |

Durante l'acquisizione del 730/4 messo a disposizione dall'Agenzia delle Entrate, la procedura inserisce nella Gestione Dinieghi 730 i Codici Fiscali che:

- sono stati scartati dall'acquisizione perché appartenenti a dipendenti cessati prima della data selezionata dall'utente in fase di importazione (Cessazione rapporto di lavoro CV);
   perché non trovati per il Sostituto (Assenza rapporto di lavoro CF).
- Gestione dinieghi 730

| CF contribuente    | Protocollo fornitura 730/4 | Causa diniego                                                                                                    | Inviato    | Tipo Telematico |
|--------------------|----------------------------|----------------------------------------------------------------------------------------------------|------------|-----------------|
|                    |                            |                                                                                                    |            |                 |
|                    |                            |                                                                                                    |            |                 |
|                    |                            |                                                                                                    |            |                 |
| 1                  |                            |                                                                                                    |            |                 |
|                    |                            |                                                                                                    |            |                 |
|                    |                            |                                                                                                    |            |                 |
|                    |                            |                                                                                                    |            |                 |
|                    |                            |                                                                                                    |            |                 |
|                    |                            |                                                                                                    | Salva Esci | Annulla         |
|                    |                            |                                                                                                    |            |                 |
| ( Gestione diniegh | i 730                      |                                                                                                    |            | ×               |
|                    | CONTRACTOR DOCUMENTS       | and the second second s |            |                 |
|                    |                            |                                                                                                    |            |                 |
|                    |                            |                                                                                                    |            |                 |
| CF contribuer      | ite                        |                                                                                                    |            |                 |

| CF contribuente            |                                                                       |
|----------------------------|-----------------------------------------------------------------------|
| Protocollo fornitura 730/4 | 000000000000000000000000000000000000000                               |
| Causa diniego              | Assenza rapporto di lavoro (CF)                                       |
| Inviato                    | Assenza rapporto di lavoro (CF)<br>Cessazione rapporto di lavoro (CV) |
| Tipo Telematico            | Telematico /30 XML (Professionisti/CAF)                               |
| Salva                      | Salva Esci Annulla                                                    |

(i) Il campo **<Causa diniego>** viene valorizzato in base alla causa dello scarto:

- se la causa dello scarto è l'avvenuta cessazione del rapporto di lavoro prima della data indicata al test "Includi dipendenti cessati dal" nella procedura di importazione file 730-4, viene impostato "Cessazione rapporto di lavoro (CV)";
- se la causa dello scarto è l'assenza del Codice Fiscale del dipendente all'interno del sostituto viene impostato "Assenza rapporto di lavoro (CF)".

2018

Il campo **<Protocollo fornitura 730/4>** è acquisito dal file 730/4.

Il campo **<Inviato>** è a carico dell'utente, oppure viene valorizzato da programma dopo aver effettuato la generazione del telematico dei CF scartati.

| Gestione dinieghi 730    | ×                                       |
|--------------------------|-----------------------------------------|
| CF contribuente          |                                         |
| Protocollo fornitura 730 | 000000000000000000000000000000000000000 |
| Causa diniego            | Assenza rapporto di lavoro (CF) -       |
| Inviato                  |                                         |
| Tipo Telematico          | Telematico 730 XML (Professionisti/CAF) |
|                          | Salva Telematico730 (Precompilato)      |

La circolare 4/E del 12 marzo 2018 precisa che:

- Se il modello 730 è stato presentato a un Caf o a un professionista abilitato, le comunicazioni di diniego sono trasmesse tramite file secondo le specifiche pubblicate sul Sito dell'Agenzia delle entrate;
- Se il contribuente ha presentato il modello 730 direttamente via web, <u>è previsto</u> che il sostituto d'imposta comunichi in via telematica all'Agenzia delle Entrate, tramite un'apposita funzionalità disponibile sul sito dei servizi telematici dell'Agenzia, il codice fiscale del soggetto per il quale non è tenuto ad effettuare il conguaglio; di conseguenza l'Agenzia delle Entrate provvederà a darne comunicazione al contribuente telematicamente con un avviso nell'area autenticata nonché mediante la trasmissione di un messaggio di posta elettronica all'indirizzo e-mail necessariamente indicato dal contribuente stesso in fase di presentazione diretta della dichiarazione.

Alla luce di quanto sopra la procedura è stata modificata: il file contenente i dinieghi può contenere solo quelli trasmessi da un intermediario; pertanto, in fase di acquisizione del 730/4 messo a disposizione dall'Agenzia delle Entrate, la procedura valorizza il *"Tipo Telematico"* sulla base dei dati presenti nel file, un esempio:

| Gestione dinieghi 73       | 0               |                            |                                 |         |                     |
|----------------------------|-----------------|----------------------------|---------------------------------|---------|---------------------|
| Intermediario<br>Sostituto | STUDIO<br>NUOVA | Codice Fiscale             |                                 |         | Anno 2018           |
|                            |                 |                            |                                 |         |                     |
| CF contribut               | onto            | Protocollo fornitura 730/4 | Causa diniego                   | Inviato | Tipo Telematico     |
|                            |                 | ***********                | Assenza rapporto di lavoro (CF) |         | Professionist/C A F |
|                            |                 |                            | Assenza rapporto di lavoro (CF) |         | Precompilato        |
|                            |                 |                            | Assenza rapporto di lavoro (CF) |         | Precompilato        |
|                            |                 |                            |                                 |         |                     |

Al termine dell'importazione del file 730/4, se sono stati rilevati dei Codici Fiscali che sono stati scartati e per i quali è stato popolato l'archivio dei dinieghi, viene generata una stampa con elenco dei Codici Fiscali scartati e la causa, suddivisi per sostituto, un esempio:

| ELENCO COMINICAZIONE DINIEGHI 730                                 |                     | DAT/<br>Pag    | 1 : 09/07/2018<br>: 1 |
|-------------------------------------------------------------------|---------------------|----------------|-----------------------|
| INTERVEDIARIO : STUDIO -<br>CF. INTERMEDIARIO :                   |                     |                |                       |
| SOSTITUTO : NUOVA -<br>CF. SOSTITUTO :                            |                     |                |                       |
| Prog.  Anno 730  C.F. Contribuente   Tipo Telenatico   Protocollo | Motivazione Diniego | Telematico     | Nota                  |
| 1   2018                                                          | 5 5<br>5            | No<br>No<br>No |                       |

- Tramite la funzione di stampa i è possibile selezionare il **Tipo Stampa** con le seguenti opzioni:
- 🔰 Tutti
- Solo Telematici XML (Professionisti/C.A.F)
- Solo Telematici XML (Precompilato)

| 4 10 1 |                            | 🖲 🕾 🗟 🤣 🔖 Funcioni 🔟 🛄 🛄                                                    | 🖂 🗮 🖻 😹 🔶 Preferiti 🛛 🔹 🦉 📰 Anno fisca                   | * 200   |                 |
|--------|----------------------------|-----------------------------------------------------------------------------|----------------------------------------------------------|---------|-----------------|
| G      | iestione diritioni 730     |                                                                             |                                                          |         |                 |
|        | Intermediario<br>Sostituto | Codice Fiscale                                                              |                                                          |         | Anno 2018       |
|        |                            |                                                                             |                                                          |         |                 |
|        | CF contribuente            | Protocollo fornitura 730/4                                                  | Causa diniego                                            | Inviato | Tipo Telematico |
|        |                            | Tipo Stampa           Tutti           Solo Telemati           Solo Telemati | ici XML (Professionisti/C.A.F)<br>ici XML (Precompilato) |         |                 |

2

Si ricorda che da procedura non è possibile effettuare l'import di file integrativi o rettificativi; in questi casi i dati nella Gestione Diniego 730 dovranno essere introdotti manualmente.

Inizio documento

# 8. Telematico Comunicazione Dinieghi

| Scolta di manu           | Percorso                                                                                                    |
|--------------------------|----------------------------------------------------------------------------------------------------|
| interno<br>dichiarazione | PAGHE<br>31. Paghe e Stipendi → 06. Gestione Annuale → 03. Certificazione Unica → 12.<br>Collegam.Paghe-Mod.730 → 09. Diniego 730 → 02. Telematico Comunicazione |
|                          | Percorso                                                                                                    |
| Scelta di menu           | ALTRI ADEMPIMENTI                                                                                                    |
| esterna                  | 62. Co.Co.Co. → 08. Gestione Annuale → 03. Certificazione Unica → 12. Collegam.Paghe-Mod.730 → 09. Diniego 730 → 02. Telematico Comunicazione                    |

#### Selezionare l'azienda o le aziende:

| Telematico comunicazione diniego |                                           |           |
|----------------------------------|-------------------------------------------|-----------|
| Ditta<br>NUOVA                   |                                           | Anno 2018 |
| Intermediario<br>CF da Inviare   | STUDIO<br>Solo non ancora inviati         |           |
| Tipologia Telematico             | Solo Telematici XML (Professionisti/C./ - |           |
| Data Impegno                     | 09/07/2018                                |           |
|                                  |                                           |           |

Al campo **<CF da inviare>** è possibile inserire le seguenti opzioni:

- *Tutti:* vengono inviati tutti i Codici Fiscali presenti nella gestione;
- Solo non ancora inviati (default): vengono scaricati nel telematico solo i CF presenti nella gestione senza spunta nella colonna Inviato

Il campo **<Tipologia Diniego>** propone in automatico **"Solo Telematici XML** (Professionisti/CAF)".

Confermare la generazione del telematico:

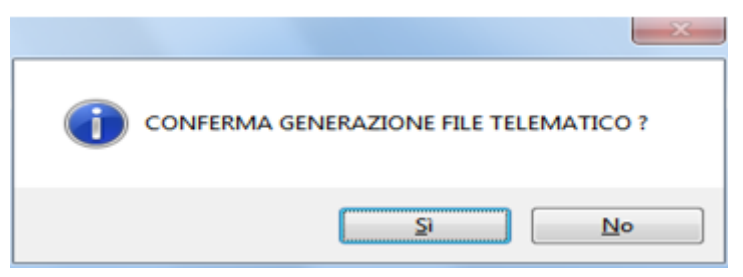

Selezionare dove salvare il file:

| NUOVA |
|-------|

Al termine della copia, la procedura propone la stampa del contenuto del file generato:

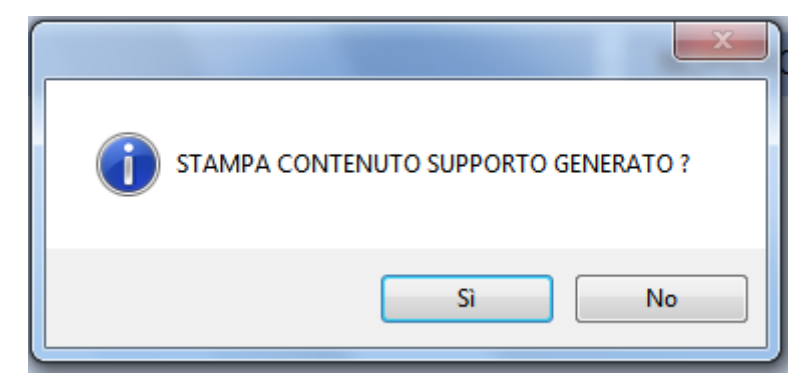

## Un esempio:

| ELENCO COMMNICAZIONE DINIEGHI 730               | DATA<br>Pag        | : 09/07/2<br>: | 2018<br>1           |             |     |      |   |
|-------------------------------------------------|--------------------|----------------|---------------------|-------------|-----|------|---|
| INTERMEDIARIO : STUDIO -<br>CF. INTERMEDIARIO : |                    |                |                     |             |     |      |   |
| SOSTITUTO : NUOVA -<br>CF. SOSTITUTO :          |                    |                |                     |             |     |      |   |
| Prog.  Anno 730  C.F. Contribuente              | Tipo Telematico    | Protocollo     | Motivazione Diniego | Data Impegn | > I | Nota | I |
| 1 2018                                          | Professionisti/CAF |                |                     | 09/07/201   | 8 1 |      | 1 |

Verificando la Gestione Dinieghi 730 si può visualizzare che la procedura ha inserito in al campo **Inviato** *esclusivamente in corrispondenza del CF contribuente con Tipo Telematico "Professionista/CAF"*, come da esempio:

| Gestione dinieghi 730 |               |                            |               |                                 |         |                      |       |      |  |  |  |
|-----------------------|---------------|----------------------------|---------------|---------------------------------|---------|----------------------|-------|------|--|--|--|
|                       | Intermediario | STUDIO                     | Codice Fiscal | io (                            |         |                      | Anno  | 2018 |  |  |  |
|                       | Sostituto     | NUOVA                      |               |                                 |         |                      |       |      |  |  |  |
|                       |               |                            |               |                                 |         |                      |       |      |  |  |  |
|                       |               |                            |               |                                 |         |                      |       |      |  |  |  |
| CF contribuente       |               | Protocollo fornitura 730/4 |               | Causa diniego                   | Inviato | Tipo Telem           | atico |      |  |  |  |
| IF                    |               |                            | 9             | Assenza rapporto di lavoro (CF) |         | Professionisti/C.A.F |       |      |  |  |  |
|                       |               |                            | 9             | Assenza rapporto di lavoro (CF) |         | Precompilato         |       |      |  |  |  |
| p                     |               | 9                          |               | Assenza rapporto di lavoro (CF) |         | Precompilato         |       |      |  |  |  |
|                       |               |                            |               |                                 |         |                      |       |      |  |  |  |

Inizio documento

----+